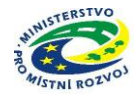

# Pokyny pro vyplnění elektronické žádosti

### podprogram 117D51400 "Podpora výstavby podporovaných bytů"

Elektronická žádost je umístěna na internetové adrese <u>http://www3.mmr.cz/zad</u> a lze na ni vstoupit i přímo z textu daného podprogramu umístěného na webových stránkách Ministerstva pro místní rozvoj.

- Uživatel (žadatel o dotaci) se zaregistruje do aplikace použitím volby "Nový uživatel" na úvodní stránce a vyplněním registračních údajů, neboť přístup k žádostem o dotace je povolen pouze uživatelům registrovaným v aplikaci DIS ZAD. Přístup k žádostem o dotace bude žadateli povolen po zadání přihlašovacího jména a hesla kliknutím na tlačítko "Přihlásit" na úvodní obrazovce aplikace.
- 2. Pro zadání nové žádosti použijte volbu "Nová žádost", poté zvolte ze seznamu podprogram, 117D51400 Podpora výstavby podporovaných bytů.
- 3. Při vyplňování žádostí doporučujeme pečlivě číst každou stránku žádosti včetně poznámek a nápovědy, potom by vyplnění žádosti mělo být bezproblémové. Pokud se však u uživatele přesto vyskytnou nejasnosti při vyplňování formuláře, doporučujeme použít volbu "Nápověda", případně kontaktovat společnost ASD Software, s.r.o. (tel. +420 583 300 724, e-mail hot-line@asd-software.cz). Pokud bude mít uživatel problém věcného nebo metodického charakteru týkající se podání žádosti o dotaci, lze kontaktovat příslušného referenta spravujícího daný podprogram.
- 4. V žádosti o dotaci musí uživatel vyplnit všechny části žádosti ("záložky") daného podprogramu. Údaje označené \* jsou povinné a při nevyplnění povinných hodnot nebo při vzniku nesrovnalostí v zadaných údajích nelze žádost uložit, dokud nebudou chyby, na které aplikace upozorňuje, odstraněny.

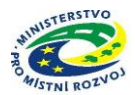

| IS DIS ZAD                                                                                                    | Příhlášený uživatel<br>uživatel nepříhlášen                                                                                                    |
|----------------------------------------------------------------------------------------------------|----------------------------------------------------------------------------------------------------|
|                                                                                                    | ÚVODNÍ STRÁNKA KONTAKTY NÁPOVĚDA                                                                                                    |
| Vážený uživateli, vítejte v aplikaci DIS ZAD                                                                                                    |                                                                                                    |
| Internetová aplikace pro evidenci žádosti o dotace (POZOR! TESTOVACÍ PROVOZ)                                                                                                    | Technické předpoklady                                                                                                    |
| Internetová aplikace DIS ZAD slouží pro evidenci všech žádostí (o dotace, granty, příspěvky, finanční pomoci atd.) na příslušném<br>úřadu. Vkládání žádostí se provádi prostřednictvím internetové aplikace samotným žadatelem po jeho úspěšném přiblášení pomocí                                                                                                    | Minimální konfigurace PC a připojení k internetu:                                                                                                    |
| přihlašovacího jména a hesla. Každá žádost je v systému uložena pod příplušným uživatelem a je možné sledovat její stav (přijetí ke<br>zpracování, vyřízení, zamitnuti, atd.), případně dle následných pozdavků úřadu její údaje doplňovat.<br><b>Přístup do aplikace</b><br>Přístup k žádostem o dotace je povolen pouze uživatelům registrovaným v systému DIS ZAD. Přístup k žádostem o dotace bude<br>povolen po úspášném přihlášení povote uživatelům registrovaným v systému DIS ZAD. Přístup k žádostem o dotace bude<br>průjeter zahoží nomnuť volkní kom přihlášení knovu úživatelí něho něma zněm zahožen přihlašovací účet, pak jej<br>mříšter zahoží nomnuť volkní kom přihlášení knovu úživatelí něho něma zněma zněme založen přihlašovací účet, pak jej | <ul> <li>přípojení k internetu linkou<br/>alespoň 128 kb/s (v případě připojení<br/>k internetu nižší vychlostí může trvat</li> <li>připo htyža vyčší, 128 MB RAN</li> <li>připo htyža vyčší, 128 MB RAN</li> <li>SD MB volného místa na disku</li> <li>rozlidení monitoru SVGA 1024x768</li> </ul>   |
|                                                                                                    | Software:                                                                                                    |
| Přihlášeni uživatele  Přihlášovací jméno * Heslo *                                                                                                    | <ul> <li>některý z uvedených webových prohlížečů</li> <li>Internet Explorer 5 nebo vyšší (ke stažení zde)</li> <li>Firefox 2.0 nebo vyšší (ke stažení zde)</li> <li>Opera 8.5 nebo vyšší (ke stažení zde)</li> <li>JRE (lava Runhime Finvinoment) 1.6</li> <li>nebo vyšší (ke stažení zde)</li> </ul> |
| Nový žadatel                                                                                                    | Důležité upozornění !!!<br>V případě neuložení a nečinnosti delší než 20 minut (dle aktuálního<br>nastavení správcam kebového serveru) může dojit ke ztrátě dat. Z<br>tohoto důvodu nezapomínejte pravidelně ukládat rozpracovanou žádost<br>o grant.                                                 |
| Se zaregistruje zde Aplikace je optimalizována pro Internet Explorer 6.0 a vyšší v rozlišení 1024x                                                                                                    | 768 bodů.                                                                                                    |
|                                                                                                    | Ministerstvo pro místní rozvoj © 2007 - Všechna práva vyhrazena.                                                                                                    |
|                                                                                                    | Kontakt   Realizace ASD Software, s.r.o.                                                                                                    |

5. Po úspěšném přihlášení (informace o přihlášeném uživateli se zobrazí v pravém horním rohu obrazovky) se žadateli zobrazí seznam již uložených žádostí, který může být při prvním přihlášení prázdný. Zakládat nové žádosti a modifikovat data již založených žádostí je povoleno do termínu ukončení přijímání žádostí.

|                                        |                           |                           |                       |                 |                          |                          |                | Kliknout v p<br>založení n<br>žádost         | řípadě<br>ové<br>i |
|----------------------------------------|---------------------------|---------------------------|-----------------------|-----------------|--------------------------|--------------------------|----------------|----------------------------------------------|--------------------|
| 1.0                                    |                           |                           |                       |                 | ÚVODNÍ STRÁNKA           | SEZNAM ŽÁDOSTÍ           | NOVÁ ZAL       | DOST KONTAKTY NÁPO                           | DVĚDA              |
| EZNAM ŽÁDOS                            | тí                        |                           |                       |                 |                          |                          |                |                                              |                    |
| jeznam žádostí obsahuje<br>ento odkaz. | žádosti, které byly vlože | ny aktuálně přihlášeným u | živatelem. V příp     | oadě, že chcete | založit novou žádost o d | lotaci, použijte volbu v | hlavním meni   | u 'Nová žádosť, nebo klikněte přín           | no na              |
| Rok Poř. č.                            | Dat. přijetí Stav žádosti | Číslo dot. projektu       | Stav dot.<br>projektu | Číslo jednací   | Název projektu           |                          | Kód programu   | Název programu                               | IČ                 |
| 2011 63681                             | 24.11.2010 podána         |                           |                       |                 | RPS - Stratov, sídlišt   | ě Bakulov                | 117D51200      | Podpora regenerace panelových<br>sídlišt     | 002398             |
| 2011 63678                             | 24.11.2010 podána         |                           |                       |                 | 20 TI Horoměřice         |                          | 117D51300      | Podpora výstavby technické<br>infrastruktury | 002412             |
| 2010 63680                             | 24.11.2010 podána         |                           |                       |                 | 5 TI Hranice             |                          | 117513         | Podpora výstavby technické<br>infrastruktury | 003013             |
| 2010 63665                             | 11.11.2010 podána         |                           |                       |                 | 36 TI Hranice            |                          | 117D51300      | Podpora výstavby technické<br>infrastruktury | 002398             |
| 2008 55258                             | 18.2.2008 podána          |                           |                       |                 | 10 TI Stratov            |                          | 117513         | Podpora výstavby technické<br>infrastruktury | 002398             |
| $\overline{\langle}$                   | _                         |                           |                       |                 |                          | Ministe                  | arstvo pro mís | tní rozvoj © 2007 - Všechna práva v          | vyhrazena.         |
|                                        |                           |                           |                       |                 |                          |                          |                | Kontakt   Realizace ASD Softw                | ware, s.r.o.       |
| Výběr z                                | rozpracovan               | lých                      |                       |                 |                          |                          |                |                                              |                    |
| 2 1107                                 | enven zados               |                           |                       |                 |                          |                          |                |                                              |                    |

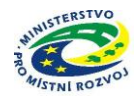

### Základní údaje

| MINISTERSTVO<br>PRO MÍSTNÍ<br>ROZVOJ ČR                                                                                                    |                                                                                               | IS DIS ZAI                                                                                                    |                                                                                              |                                                                                              |                                                                                         | Přihlášený uživatel<br><mark>Martin Klouda</mark><br><u>Správa účtu Odhlásit</u>             |
|----------------------------------------------------------------------------------------------------|-----------------------------------------------------------------------------------------------|----------------------------------------------------------------------------------------------------|----------------------------------------------------------------------------------------------|----------------------------------------------------------------------------------------------|-----------------------------------------------------------------------------------------|----------------------------------------------------------------------------------------------|
| Se žádostí je možné <b>libovolně</b> a<br>"Podat žádost"), vytisknutou <b>pod</b><br>nebo potřeby doplnění dat je potř<br>žádosti zamezíte případné ztrátě (             | <b>opakovaně</b> pracova<br>le <b>píšete</b> a <b>odešlete</b><br>reba kontaktovat sp<br>dat! | at dokud je ve stavu <b>"roz</b> p<br>na MMR spolu s ostatními<br>rávce konkrétního vyhlášer                                   | ÚVODNÍ STRÁNKA<br>pracována", ve chvíli kď<br>požadovanými dokumen<br>ého programu viz. Kont | SEZNAM ŽÁDOSTÍ<br>v žádost <b>podáte</b> (na<br>ty, není možno na ž<br>aktní údaje aplikace. | NOVÁ ŽÁDOST<br>záložce "Podání žád<br>rádosti již cokoli měr<br>Průběžným <b>ukládá</b> | KONTAKTY NÁPOVĚDA<br>Josti" kliknete na tlačitko<br>niti V připadě chyby<br>ním rozpracované |
| DETAIL ŽADOSTI<br>Základní údaje<br>Údaje o žadateli,<br>sídlo (hvdliště) žadatele                                                                                       | Základní údaje<br>Žádáno pro dotač                                                            | ční program                                                                                                    |                                                                                              |                                                                                              | Pořadové číslo žá                                                                       | ádosti: 70363 <u>Uložit žádost</u>                                                           |
| Stautiční skatupcí,<br>kontaktní osoby žadatele<br>Osoby jednající jménem žadatele<br>Osoby s podílem v žadateli<br>Osoby v nichž má žadateli                            | 117D51400 - Pod<br>Pořadové číslo<br>Stav žádosti<br>Datum přijetí                            | pora výstavby podporovaných<br>70363<br>rozpracována 💌<br>D6.12.2012                                                           | bytů <u>Vice informaci &gt;&gt;</u><br>Číslo jednací<br>D6.12.2012 ZAD2 WE                   | B Histor                                                                                     | ie                                                                                      |                                                                                              |
| Osoby v obchodním vztahu s žadatelem<br>Lokalita akce<br>Specifické údaje<br>Termíny přípravy a realizace akce<br>Rozhodující projektové parametry<br>Investiční bilance | Rok<br>Finanční zdroj<br>Dotační titul *                                                      | 2013<br>Pozn. <b>(rok, na který je p</b><br>317<br>DT1<br>Pozn. <b>DT1 =</b> Pečovatelský 1                                    | ožadována dotace)                                                                            |                                                                                              | Doplnit DT<br>byty nebo                                                                 | l pro pečovatelské<br>DT2 pro vstupní<br>byty.                                               |
| Yypracoval a schvalil<br>Přilohy k žádosti<br>Tisk žádosti<br>Podání žádosti                                                                                             | Název akce *                                                                                  | B.j. 5 PB - PČB Pardubice<br>Pozn. tvar názvu: B.j. (poče<br>např.<br>B.j. 7 PB - VB Praha - vzo<br>B.j. 7 PB - PČB Praha - vz | it bytů) PB - (VB nebo PČB) O<br>r pro Vstupní byty<br>or pro Pečovatelské byty              | bec výstavby                                                                                 |                                                                                         |                                                                                              |
|                                                                                                    | Pozn. Hvězdička ( * )                                                                         | ) označuje povinné položky.<br>li, sídlo ( >>                                                                                  |                                                                                              |                                                                                              | Doplnit náze<br>pod                                                                     | ev akce dle pozn.<br>kolonkou                                                                |
| Pro navigaci mezi stránkami intern<br>pro přechody mezi stránkami tlačí                                                                                                  | netové aplikace je nu<br>tka <b>internetového</b>                                             | itno používat volby v hlavn<br>prohlížeče!.                                                                                    | ím menu a tlačítka, která                                                                    | i jsou součástí aplika                                                                       | ace DIS ZAD. Nedoj                                                                      | p <b>oručuje</b> se používat                                                                 |
|                                                                                                    |                                                                                               |                                                                                                    |                                                                                              | Minis                                                                                        | terstvo pro místní rozvoj (<br>Kont                                                     | © 2012 - Všechna práva vyhrazena.<br>takt I Realizace ASD Software, s.r.o.                   |

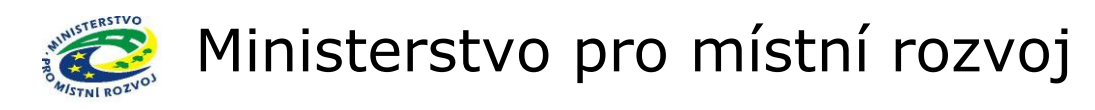

### Údaje o žadateli

Vyplňte kolonku "IČ" a klikněte na tlačítku "ARES", pokud jsou v ARESU správné údaje vyplní se "Právní forma" a "Adresa žadatele" automaticky.

|            |                                                  | .,                                                                                                |                                                                                                    |                                                                                        |                                                 | , <b></b>                                                                                     |                                    |
|------------|--------------------------------------------------|---------------------------------------------------------------------------------------------------|----------------------------------------------------------------------------------------------------|----------------------------------------------------------------------------------------|-------------------------------------------------|-----------------------------------------------------------------------------------------------|------------------------------------|
|            |                                                  |                                                                                                   | ÚVODNÍ STRÁ                                                                                                    | NKA SEZNAM ŽÁDOSTÍ                                                                     | NOVÁ ŽÁDOST                                     | KONTAKTY NÁPOVĚDA                                                                             |                                    |
|            | Se žádostí je možné <b>libovol</b>               | <b>ně a opakovaně</b> pracovat do                                                                 | Obec doplní – 801<br>ostatní žadatelé                                                                                                    | še a odešle spolu s ostatnír                                                           | ni požadovaným                                  | i podklady na MMR.                                                                            |                                    |
|            |                                                  | Údaje o žadateli,                                                                                 | vyberou kód z                                                                                                    | Pořac                                                                                  | dové číslo žádosti: r                           | ová žádost Uložit žádost                                                                      |                                    |
|            | DETAIL ŽÁDOSTI                                   | sídlo (bydliště) žadatele<br>Pozn. Pokud znáte IČ žadatele, r<br>Pozn. V případě, že je žadatelem | číselníku                                                                                                    | znáte), můžete údaje o žadateli d<br>ána právní forma <b>801 - Obec, m</b> o           | ohledat automatick<br>ěst. část hl.m. Pra       | y z rejstříku ARES.<br>hy                                                                     |                                    |
|            | Základní údaje                                   | data wata n                                                                                       |                                                                                                    |                                                                                        |                                                 |                                                                                               |                                    |
|            | Údaje o žadateli,<br>sídlo (bydliště) žadatele   | Udaje o zadateli                                                                                  |                                                                                                    |                                                                                        |                                                 |                                                                                               |                                    |
|            | Statutární zástupci,<br>kontaktní osoby žadatele | Právní forma *                                                                                    | PARES                                                                                                    |                                                                                        |                                                 | Nabidka                                                                                       |                                    |
|            | Lokalita akce<br>Specifické údaje                | Pozn<br>zadej<br>- dohi                                                                           | <ul> <li>Pokud chcete automaticky doplnit údaje o žada<br/>te IČ žadatele a klikněte na tlačítko ARES<br/>ledaný výsledek vyberte kliknutím na název nale</li> </ul>       | teli z databáze ARESu,<br>zeného subjektu                                              |                                                 | s číselníkem                                                                                  |                                    |
| Žao<br>IČ  | latel, vyplní<br>a kliknutím                     | v žadatele *                                                                                      | ye se automaticky dopini do kolonek detaild odaj                                                                                                    | ARES                                                                                   |                                                 |                                                                                               |                                    |
| ově<br>z A | éří údaje<br>RES. Pokud                          | Pozn<br>zadej<br>a klik<br>nalez                                                                  | . Pokud chcete automaticky doplnit údaje o žada<br>te název žadatele<br>něte na tlačítko ARES - dohledaný výsledek vybe<br>eného subjektu a údaje se automaticky doplní do | teli z databáze ARESu,<br>erte kliknutím na název<br>kolonek detailu Údaje o žadateli. | Výběr z číso<br>Vyhledání v se<br>Pokud klávesa | <b>elníku právních forem</b><br>znamu se provede zápisem hle<br>ENTER nebyla stisknuta, dojde | daného údaje do<br>k automatickému |
| dor        | lje souniasi,                                    | Adresa žadatele                                                                                   |                                                                                                    |                                                                                        | Kód Ná                                          | zev právní formy                                                                              |                                    |
| out        | ometicky                                         | Ulice                                                                                             |                                                                                                    |                                                                                        |                                                 |                                                                                               |                                    |
| aut        |                                                  | Popisné číslo                                                                                     |                                                                                                    |                                                                                        | 🔁 121 A                                         | kciová společnost                                                                             |                                    |
| dal        | si kolonky                                       | Orientační číslo                                                                                  |                                                                                                    |                                                                                        | 👼 312 B                                         | anka-státní peněžní ústav                                                                     |                                    |
| ide        | ntifikace.                                       | Obec *                                                                                            |                                                                                                    |                                                                                        | 🙀 233 B                                         | ytové družstvo                                                                                |                                    |
|            |                                                  | Část obce *                                                                                       |                                                                                                    |                                                                                        | 🙀 721 C                                         | írkevní organizace                                                                            |                                    |
|            |                                                  | Městská část                                                                                      |                                                                                                    |                                                                                        | 🟹 314 Č                                         | eská konsolidační agentura                                                                    |                                    |
|            |                                                  | psč *                                                                                             | III III III III III III III III I                                                                                                    |                                                                                        | 🟹 313 Č                                         | eská národní banka                                                                            |                                    |
|            |                                                  | 130                                                                                               |                                                                                                    |                                                                                        | 🙀 241 D                                         | ružstevní podnik (s 1 zakl.)                                                                  |                                    |
|            |                                                  | Pozn. Hvězdička ( * ) označuje                                                                    | povinné položky.                                                                                                    |                                                                                        | 205 D                                           | ruzstvo<br>vropská družstevní společnost                                                      |                                    |
|            |                                                  | << Základní údaje                                                                                 | Statutární zástupci, kont >>                                                                                                    |                                                                                        | 932 E                                           | vropska spolecnost                                                                            |                                    |
|            |                                                  |                                                                                                   |                                                                                                    |                                                                                        | Strana 1 z                                      | 8 (75 záznamŭ) < [1] 2 3 4 5                                                                  | 578>                               |

#### Upozornění: \*ARES - Administrativní registr ekonomických subjektů V případě chyby, nebo změny (např. IČO, změna sídla firmy, atd.) nutno požádat prostřednictvím MF ČR o změnu těchto údajů, které budou zavedeny do systému ARES.

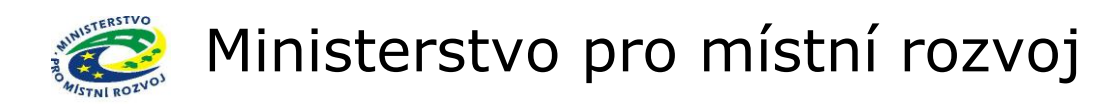

### Statutární zástupce žadatele

|                                                                                                 | ÚVODNÍ STRÁN                                                                      | KA SEZNAM ŽÁDOSTÍ         | NOVÁ ŽÁDOST KONTAKTY    | Y NÁPOVĚDA    |
|-------------------------------------------------------------------------------------------------|-----------------------------------------------------------------------------------|---------------------------|-------------------------|---------------|
| Se žádostí je možné <b>libovoln</b>                                                             | ě a opakovaně pracovat do té doby, než ji žadatel vytiskne, podepíš               | e a odešle spolu s o:     | Tlačítko                | a MMR.        |
|                                                                                                 | kontaktní osoby žadatele<br>Pozn.                                                 |                           | nápovědy                | Ulozit zadost |
| DETAIL ZADOSTI                                                                                  | Statutárního zástupce i Kontaktní osobu vyplňujte vždy i v                        | případě, že se jedná o je | dnu a tu stejnou osobu! |               |
| Základní údaje<br>Údaje o žadateli,                                                             | Pozn. V detailu Kontaktní osoby a Statutárního zástupce nezapomeňte zatrhnout pře | nos do tisku žádosti.     |                         |               |
| Statutární zástupci,<br>kontaktní osoby žadatele                                                | Tisk Typ Funkce Inde                                                              | Kliknutím<br>zadáte novou | Mobil                   | Email         |
| Specifické údaje<br>Termíny přípravy a realizace akce                                           | Statutiani zastopice << Údaje o žadateli, sídlo ( Lokalita akce >>                | osobu/zástupce            |                         |               |
| Rozhodující projektové parametry<br>Investiční bilance<br>Vypracoval a schválil<br>Tisk žádosti |                                                                                   |                           |                         |               |
|                                                                                                 |                                                                                   | Další zál                 | ožka<br>ti              |               |
| Předchoz<br>žádosti, mo<br>i nabídkou                                                           | zí záložka<br>ižno ovládat<br>na levé liště                                       |                           |                         |               |
|                                                                                                 |                                                                                   |                           |                         |               |

Upozornění: V průběhu vyplňování žádosti můžete využít nápovědu kliknutím na symbol <sup>©</sup>

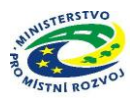

#### Zadání nového statutárního zástupce

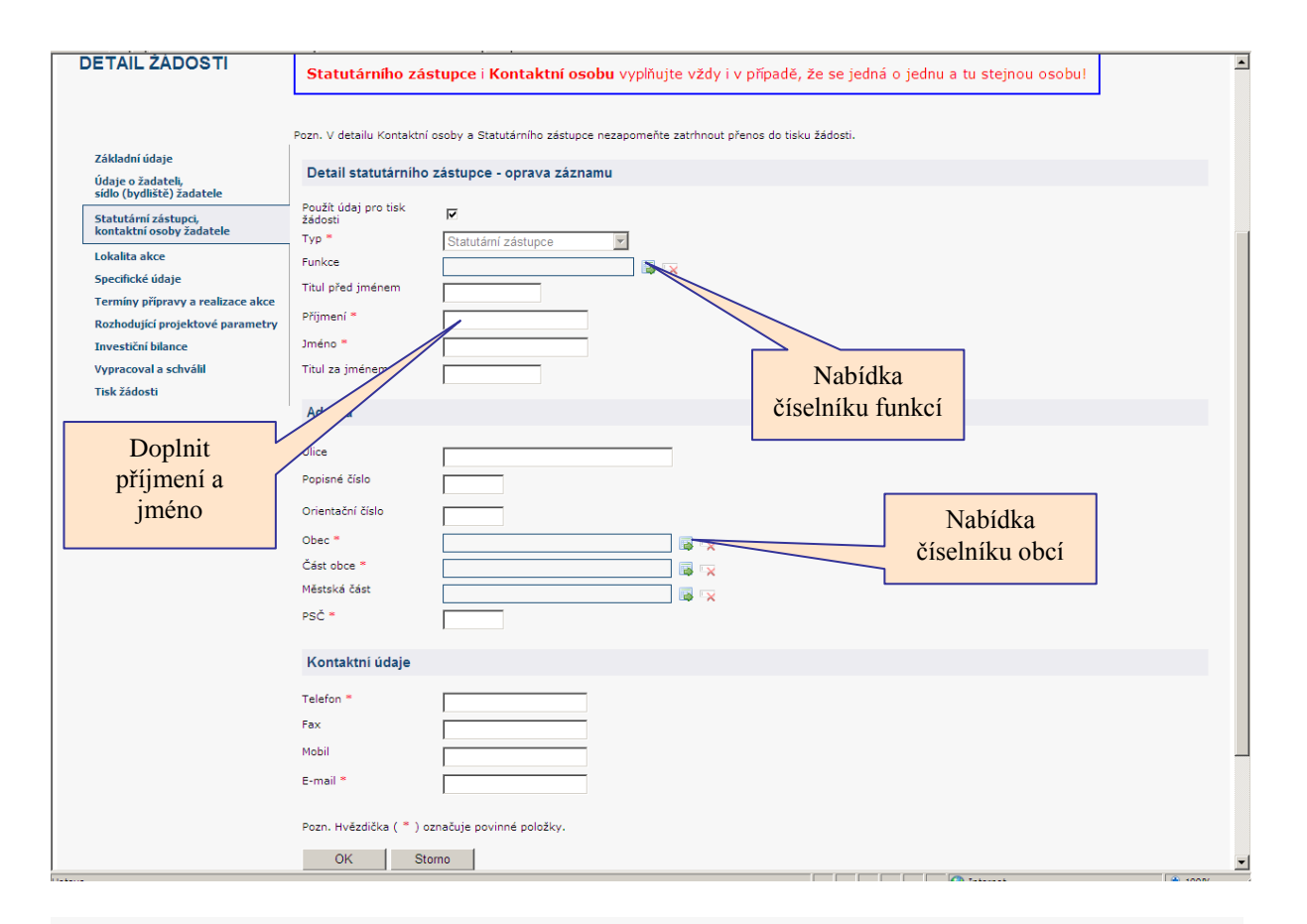

#### Výběr z číselníku funkcí

Vyhledání v seznamu se provede zápisem hledaného údaje do pole pod názvem sloupce a následném stiknutí klávesy ENTER. Pokud klávesa ENTER nebyla stisknuta, dojde k automatickému vyhledání záznamů po uplynutí 10 vteřin.

| Název funkce                        | Zadání hledaného |
|-------------------------------------|------------------|
| 😝 hejtman                           | vyiuzu           |
| 😝 hejtman                           |                  |
| 🙀 jednatel                          |                  |
| 📪 místopředseda                     |                  |
| 📪 místostarosta                     |                  |
| 📪 primátor                          |                  |
| 潯 provozní náměstek                 |                  |
| 潯 předseda                          |                  |
| 潯 předsedkyně                       |                  |
| 潯 realizátor                        |                  |
| Strana 1 z 2 (18 záznamů) < [1] 2 > |                  |
| Zpět                                | Listování        |
|                                     | v ciseiniku      |

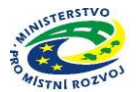

#### Výběr z číselníku obcí

Vyhledání v seznamu se provede zápisem hledaného údaje do pole pod názvem sloupce a následném stiknutí klávesy ENTER. Pokud klávesa ENTER nebyla stisknuta, dojde k automatickému vyhledání záznamů po uplynutí 10 vteřin.

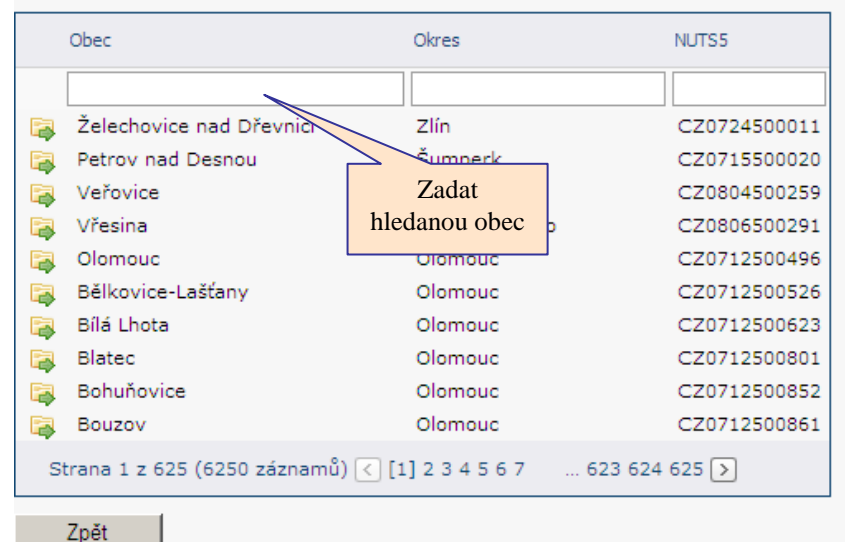

#### Výběr z číselníku obcí

Vyhledání v seznamu se provede zápisem hledaného údaje do pole pod názvem sloupce a následném stiknutí klávesy ENTER. Pokud klávesa ENTER nebyla stisknuta, dojde k automatickému vyhledání záznamů po uplynutí 10 vteřin.

| Obec      | Okres          | NUTS5        |
|-----------|----------------|--------------|
| stratov   |                |              |
| 🙀 Stratov | Nymburk        | CZ0208537861 |
| Zpět      | Potvrdit výběr |              |

Upozornění: Stejně postupujeme u kolonky část obce, po vyhledání této informace se automaticky doplní PSČ.

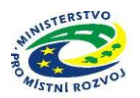

#### Vyplněná záložka "Statutární zástupce"

|                                                                                                    |                        |                   |                                                  |                                      | ÚVODNÍ STRÁNKA                             | SEZNAM ŽÁDOSTÍ       | NOVÁ ŽÁDOST              | KONTAKTY       | NÁPOVĚDA        |
|----------------------------------------------------------------------------------------------------|------------------------|-------------------|--------------------------------------------------|--------------------------------------|--------------------------------------------|----------------------|--------------------------|----------------|-----------------|
| Se žádostí je možné <b>libov</b> o                                                                           | olně a op              | akov              | <b>aně</b> pracovat do té                        | doby, než ji ž                       | adatel vytiskne, podepíše a                | odešle spolu s ostat | tními požadovaným        | ni podklady na | MMR.            |
|                                                                                                    | Statu<br>kont<br>Pozn. | utárni<br>aktní   | i zástupci,<br>osoby žadatele                    |                                      |                                            | Pi                   | ořadové číslo žádosti: r | nová žádost    | Uložit žádost   |
| DETAIL ŽÁDOSTI                                                                                               | Sta                    | atutá             | rního zástupce i k                               | Kontaktní os                         | <b>obu</b> vyplňujte vždy i v příp         | adě, že se jedná o   | jednu a tu stejno        | u osobu!       |                 |
| Základní údaje<br>Údaje o žadateli,<br>sídlo (bydliště) žadatele                                             | Pozn. Se:              | v detai<br>znam l | lu Kontaktní osoby a Sta<br>kontaktních osob a s | tutárního zástupc<br>statutárních zá | e nezapomeňte zatrhnout přenos d<br>stupců | o tisku žádosti.     |                          |                |                 |
| Statutární zástupci,<br>kontaktní osoby žadatele                                                             |                        | Tisk              | Тур                                              | Funkce                               | Jméno                                      | Telefon              | Fax                      | Mobil          | Email           |
| Lokalita akce                                                                                                |                        | ~                 | Kontaktní osoba<br>Statutární zástupce           | starosta                             | Horvát Josef                               | +4203255514          | 61                       |                | starosta.strato |
| Specifické údaje<br>Termíny přípravy a realizace ako<br>Rozhodující projektové paramet<br>Investiční bilance | e<br>v                 | << Ú              | daje o žadateli, sídlo (                         | Lo                                   | kalita akce >>                             |                      |                          |                |                 |
| Vypracoval a schválil                                                                                        |                        |                   |                                                  |                                      |                                            |                      |                          |                |                 |
|                                                                                                    |                        |                   |                                                  |                                      |                                            |                      |                          |                |                 |

Upozornění: S číselníky se pracuje stejně i na všech dalších záložkách.

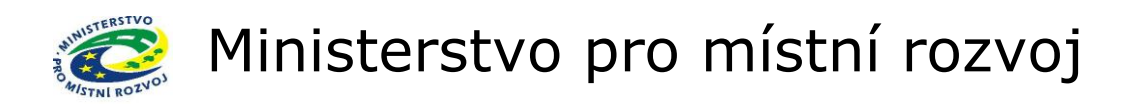

### Osoby jednající jménem žadatele

#### Zadání nové osoby jednající jménem žadatele

|                                                                                                    |                                                                                                    | UVODNI STRANKA SEZNAM ZADOST                                                                                                    | I NOVA ZADOST KONTAKTY NAPOVEDA                                                                                                    |
|----------------------------------------------------------------------------------------------------|----------------------------------------------------------------------------------------------------|----------------------------------------------------------------------------------------------------|----------------------------------------------------------------------------------------------------|
| Se žádostí je možné <b>libovolně</b> a<br>"Podat žádost"), vytisknutou <b>pod</b><br>nebo potřeby doplnění dat je potř<br>žádosti zamezíte případné ztrátě (                                                                                                    | >>pakovaně pracovat dokud je ve stavu "rozpra<br>pišete a odešlete na MMR spolu s ostatními po<br>eba kontaktovat správce konkrétního vyhlášenéh<br>lati                                     | cována", ve chvíli kdy žádost <b>podáte</b> (<br>žadovanými dokumenty, není možno n<br>o programu víz. Kontaktní údaje aplika            | na záložce "Podání žádosti" kliknete na tlačitko<br>a žádosti již cokoli měnitl V případě chyby<br>ce. Průběžným <b>ukládáním</b> rozpracované |
| DETAIL ŽÁDOSTI                                                                                                    | Osoby jednající jménem žadatele<br>Osoby jednající jménem žadatele s uvedením, zda jednají                                                                                                   | iako jeho statutární orgán nebo jednají na zákla                                                                                         | Pořadové číslo žádosti: 70363 Uložit žádost<br>dě udělení plné moci 🛞                                                                          |
| Základní údaje<br>Údaje o žadateli,<br>sídlo (kydliště) žadatele<br>Statutární zástupci,<br>kontaktní osoby žadatele<br>Osoby jednající jménem žadatele<br>Osoby s podřiem v žadatel podři<br>Osoby v nichž má žadatel podři<br>Osoby v nichž má žadatel podři<br>Osoby v nichž má žadatel podři<br>Osoby v obchodním vztahu s žadatelem<br>Lokalita akce<br>Specifické údaje<br>Termíny přípravy a realizace akce<br>Rozhodující projektové parametry<br>Investiční bilance | Detail osoby<br>Statutání orgán<br>RČ *   B903301129<br>Datum narození *  30.3.1959  Titul před jménem<br>Jméno *  Karel<br>Přijmení *  Ctrítý<br>Titul za jménem<br>Adresa                  | Z<br>statut<br>Doplnit roc<br>číslo a datu<br>narození                                                                                   | aškrtněte v případě<br>árního orgánu žadatele                                                                                                  |
| Doplnit<br>příjmení a<br>jméno                                                                                                    | Oomovní číslo<br>Orientační číslo<br>Obec * Želechovice nad Dřevnicí<br>Část obce Želechovice nad Dřevnicí<br>Městská část                                                                   |                                                                                                    | Nabídka<br>číselníku obcí                                                                                                    |
| Pro navigaci mezi stránkami intern<br>pro přechody mezi stránkami tlači                                                                                                    | Pozn. Hvězdička (*) označuje povinné položky.<br>OK Storno<br><< Statutární zástupci, kont Osoby s podř<br>etové aplikace je nutno používat voľby v hlavním<br>ka internetového prohlížečet. | em v žadatel >><br>meru a tlačítka, která jsou součástí ap                                                                               | <u>Uložit žádost</u><br>likace DIS ZAD. <b>Nedoporučuje</b> se používat                                                                        |
|                                                                                                    | ná záložka "Osol                                                                                                    | by jednající jr                                                                                                    | nénem žadatele"                                                                                                    |
| ROZVOJ ČR                                                                                                    | IS DIS ZAD                                                                                                    | ÚVODNÍ STRÁNKA SEZNAM ŽÁDOSTÍ                                                                                                    | Martin Klouda<br>Správa účtu Odhlást<br>NOVÁ ŽÁDOST KONTAKTY NÁPOVĚDA                                                                          |
| Se žádostí je možné <b>libovolně</b> a o<br>"Podat žádost"), vytisknutou <b>pode</b><br>potřeby doplnění dat je potřeba ko<br>zamezite případné ztrátě dat!                                                                                                    | pakovaně pracovat dokud je ve stavu "rozpraco<br>píšete a odešlete na MMR spolu s ostatními poža<br>ttaktovat správce konkrétního vyhlášeného progr                                          | <b>vána"</b> , ve chvili kdy žádost <b>podáte</b> (na<br>dovanými dokumenty, není možno na ž<br>amu viz. Kontaktní údaje aplikace. Průbě | záložce "Podání žádosti" kliknete na tlačítko<br>idosti již cokoli měniti V případě dhyby nebo<br>žným <b>ukládáním</b> rozpracované žádosti   |
| DETAIL ŽÁDOSTI<br>Základní údaje<br>Údaje o Zadateli,<br>sídlo (bydliště) Zadatele<br>Statuk diný zástupci                                                                                                    | Osoby jednající jménem žadatele<br>Osoby jednající jménem žadatele s uvedením, zda jednají jak<br>Seznam osob<br>Statut. orgán RČ Dotum                                                      | o jeho statutární orgán nebo jednají na základě u<br>narození Jméno a příjmení                                                           | Pořadové číslo žádosti: <b>70363</b><br><u>Uložit žádost</u><br>dělení plné moci                                                               |
| kontaktní osoby žadatele                                                                                                    | ビ 🗙 🗹 5903301129 30.3.3                                                                                                    | 1959 <u>Čtvrtý Karel</u>                                                                                                    | Želechovice nad Dřevnicí , 76311 Želechovice<br>nad Dřevnicí                                                                                   |
| Usoby jedňajíci jmeném zadačele<br>Osoby s podilem v žadateli<br>Osoby v nichž má žadatel podil<br>Osoby v obchodním vztahu s žadatelem<br>Lokalita akce<br>Specifické údaje<br>Termíny přípravy a realizace akce<br>Rozhodující projektové parametry<br>Investiční bilance<br>Vypracoval a schválil<br>Přílohy k žádosti<br>Tisk žádosti                                                                                                    | Nová osoba                                                                                                    | ı v žadatel >>                                                                                                    | Uložit žádost                                                                                                    |
| Pro navigaci mezi stránkami interne<br>přechody mezi stránkami tlačítka ir                                                                                                    | tové aplikace je nutno používat volby v hlavním m<br>t <b>ernetového prohlížeče!</b> .                                                                                                    | enu a tlačítka, která jsou součástí aplika                                                                                               | ce DIS ZAD. N <b>edoporučuje</b> se používat pro                                                                                               |

# Osoby s podílem v žadateli – nevyplňují obce a fyzické osoby

#### Zadání nové osoby mající podíl v žadateli

| DETAIL ŽÁDOSTI                                                       | Osoby s podílem                                                                                                    | v žadateli<br>nické osobě žadatele 😡                                                                                                    | Pořadové číslo žádosti: 70363 Uložit žádost |
|----------------------------------------------------------------------|----------------------------------------------------------------------------------------------------|----------------------------------------------------------------------------------------------------|---------------------------------------------|
| Základní údaje                                                       |                                                                                                    | ·····                                                                                                    |                                             |
| Údaje o žadateli,<br>sídlo (bydliště) žadatele                       | Detail osoby                                                                                                    |                                                                                                    |                                             |
| Statutární zástupci,<br>kontaktní osoby žadatele                     | Státní příslušnost *                                                                                                    | CZE Česká republika 🛛 🐻 🥆                                                                                                    | Nabídka                                     |
| Osoby jednající jménem žadatele                                      |                                                                                                    | 998 Fyzicka osoba                                                                                                    | ciseiniku                                   |
| Osoby s podílem v žadateli                                           | IC                                                                                                    |                                                                                                    | občanství                                   |
| Osoby v nichž má žadatel podíl                                       | Zahraniční IČ                                                                                                    |                                                                                                    | (sídla) a právní                            |
| Osoby v obchodním vztahu s žadatelem                                 | DIČ                                                                                                    |                                                                                                    | (Sidid) a pravin                            |
| Lokalita akce                                                        | RČ                                                                                                    | 5512122121                                                                                                    | Tormy                                       |
| Specifické údaje                                                     | Datum narození                                                                                                    | 12 12 1955                                                                                                    |                                             |
| Termíny přípravy a realizace akce                                    | Obchodní jméno                                                                                                    |                                                                                                    |                                             |
| Rozhodující projektové parametry                                     |                                                                                                    |                                                                                                    |                                             |
| Investiční bilance                                                   | Titul před jménem                                                                                                    |                                                                                                    |                                             |
| Vypracoval a schvälil                                                | Jméno                                                                                                    |                                                                                                    |                                             |
| Prilony k zadosti<br>Tick šádosti                                    | Divisional                                                                                                    |                                                                                                    |                                             |
| lisk zadosti<br>Rodání žádosti                                       | Prijmeni                                                                                                    | Svatý                                                                                                    |                                             |
| Poualii zauosu                                                       | Titul za enem                                                                                                    | DrSC                                                                                                    |                                             |
| Doplnit<br>příjmení a<br>jméno nebo<br>název obchodní<br>společnosti | Ulice<br>Domovní číslo<br>Orientační číslo<br>Obec *<br>Část obce *<br>Městská část<br>PSČ *<br>Stát *<br>Popis<br>Pozn. Hvězdíčka (* )<br>OK S | Petrov nad Desnou<br>Petrov nad Desnou<br>Terezin<br>Terezin<br>© 2E<br>Česká republika<br>© 2E<br>Česká republika<br>© 2E<br>Česká republika | Nabídka<br>číselníku obcí                   |
| Vyp                                                                  | lněná z                                                                                                    | áložka "Osoby s podíler                                                                                                    | n v žadateli"                               |

| MINISTERSTVO<br>PRO MÍSTNÍ<br>ROZVOJ ČR                                                                                                    | IS DIS ZAD                                                                                                    |                                                                                     | Přihlášený uživatel<br>Martin Klouda<br>Správa účtu Odhlásit |
|----------------------------------------------------------------------------------------------------|----------------------------------------------------------------------------------------------------|-------------------------------------------------------------------------------------|--------------------------------------------------------------|
|                                                                                                    | ÚVODNÍ STRÁNKA SEZNAM ŽÁDOSTÍ N                                                                                                    | NOVÁ ŽÁDOST KONT                                                                    | TAKTY NÁPOVĚDA                                               |
| Se žádosti je možné <b>libovolně</b> a<br>"Podat žádosť"), vytisknutou <b>pod</b><br>potřeby doplnění dat je potřeba k<br>zamezíte případné ztrátě datl | <b>opakovaně</b> pracovat dokud je ve stavu <b>"rozpracována"</b> , ve chvíli kdy žádost <b>podáte</b> (na zálož<br><b>epíšete a odešlete</b> na MMR spolu s ostatními požadovanými dokumenty, není možno na žádost<br>ontaktovat správce konkrétního vyhlášeného programu viz. Kontaktní údaje aplikace. Průběžným | ce "Podání žádosti" klil<br>i již cokoli měnit! V př<br>h <b>ukládáním</b> rozpraco | knete na tlačítko<br>ípadě chyby nebo<br>vané žádosti        |
| DETAIL ŽÁDOSTI                                                                                                    | Osoby s podilem v žadateli<br>Osoby s podilem v právnické osobě žadatele 🔘                                                                                                    | Pořadové číslo žádosti:                                                             | 70363 Uložit žádost                                          |
| Základní údaje                                                                                                    | Seznam osob                                                                                                    |                                                                                     |                                                              |
| udaje o zadateli,<br>sídlo (bydliště) žadatele                                                                                                    |                                                                                                    |                                                                                     |                                                              |
| Statutární zástupci,<br>kontaktní osoby žadatele                                                                                                    | Kód Právní forma IČ IČ zahraniční DIČ RČ Datum narození Obchodní firma                                                                                                    | Jméno a příjmení                                                                    | Adresa trvalého<br>pobytu/sídla                              |
| Osoby jednající jménem žadatele                                                                                                    | 😴 🔀 998 Fyzická osoba 5512122121 12.12.1955                                                                                                    | <u>Svatý Václav</u><br><u>DrSC</u>                                                  | Terezín , 78814<br>Terezín, Petrov nad<br>Derpou             |
| Osoby s podilem v žadateli<br>Osoby v nichž má žadatel podíl                                                                                            | Nová osoba                                                                                                    |                                                                                     | Desilod                                                      |
| Osoby v obchodním vztahu s žadatelem                                                                                                    |                                                                                                    |                                                                                     |                                                              |
| Lokalita akce                                                                                                    | << Ocohy jednající iménem ža Ocohy v nichž má žadatel >>                                                                                                    |                                                                                     | Illožit žádost                                               |
| Specifické údaje                                                                                                    |                                                                                                    |                                                                                     | CIOLIN LAGOON                                                |
| Termíny přípravy a realizace akce                                                                                                    |                                                                                                    |                                                                                     |                                                              |
| Rozhodující projektové parametry                                                                                                    |                                                                                                    |                                                                                     |                                                              |
| Investiční bilance                                                                                                    |                                                                                                    |                                                                                     |                                                              |
| Vypracoval a schválil                                                                                                    |                                                                                                    |                                                                                     |                                                              |
| Přílohy k žádosti                                                                                                    |                                                                                                    |                                                                                     |                                                              |
| Tisk žádosti                                                                                                    |                                                                                                    |                                                                                     |                                                              |
| Podání žádosti                                                                                                    |                                                                                                    |                                                                                     |                                                              |
| Pro navigaci mezi stránkami intern<br>přechody mezi stránkam <u>i tlačítka i</u>                                                                        | etové aplikace je nutno používat voľby v hlavním menu a tlačitka, která jsou součástí aplikace DI:<br>nternetového prohližečei.                                                                                                    | S ZAD. Nedoporučuj                                                                  | je se používat pro                                           |

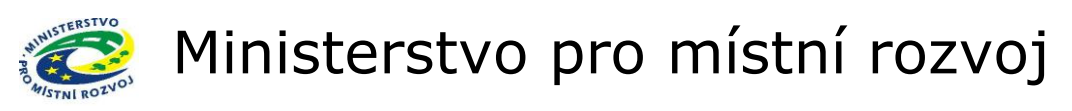

#### Osoby, v nichž má žadatel podíl

#### Zadání nové osoby, ve které má žadatel vlastnický podíl

| žádosti zamezíte případné ztrátě d                                                                                                    | eba kontaktovat správ<br>lat!                                                           | a MMR spolu s ostatn<br>vce konkrétního vyhlá                                            | ími požadovanými dokume<br>šeného programu viz. Kor                             | nty, není možno na žádo<br>ntaktní údaje aplikace. Prť                                    | osti již cokoli měnit! V případě d<br>uběžným <b>ukládáním</b> rozpracova                                          | iyby<br>iné                                                              |
|----------------------------------------------------------------------------------------------------|-----------------------------------------------------------------------------------------|------------------------------------------------------------------------------------------|---------------------------------------------------------------------------------|-------------------------------------------------------------------------------------------|----------------------------------------------------------------------------------------------------|--------------------------------------------------------------------------|
| DETAIL ŽÁDOSTI                                                                                                    | Osoby v nichž má :<br>Osoby v nichž má žadatel                                          | <b>žadatel podíl</b><br>podíl a výše tohoto podílu                                       | 9                                                                               |                                                                                           | Pořadové číslo žádosti: 70363                                                                                      | Uložit žádost                                                            |
| Základní údaje<br>Údaje o žadateli,<br>sídlo (bydliště) žadatele                                                                                                    | Detail osoby                                                                            |                                                                                          | Procentní podí                                                                  | il ve spoluvlastn                                                                         | iěné osobě                                                                                                    |                                                                          |
| Statutární zóstupci,<br>kontaktní osoby Zadatele<br>Osoby jednající jménem žadatele<br>Osoby s podlem v Zadateli<br>Osoby v nichž má žadatel podli<br>Osoby v obchodním vztahu s Zadatelem<br>Lokalita akce<br>Specifické údaje                          | Podíl (%) *<br>Státní příslušnost *<br>Právní forma *<br>IČ *<br>Zahraniční IČ<br>DIČ   | 30<br>CZE Česká republika<br>121 Akciová společr<br>74747474                             |                                                                                 | ×                                                                                         | Nabidka<br>číselníku<br>občanství<br>(sídla) a právn<br>formy                                                      | ní                                                                       |
| Termíny přípravy a realizace akce<br>Rozhodující projektové parametry<br>Investiční bilance<br>Vypracoval a schválil<br>Přílohy k žádosti<br>Tísk žádosti                                                                                                | Adresa<br>Ulice                                                                         | Olma Olomouc, a.s.                                                                       |                                                                                 |                                                                                           | Název<br>spoluvlastněr<br>osoby                                                                                    | né                                                                       |
|                                                                                                    | Orientační číslo<br>Obec *<br>Část obce *<br>Městská část<br>PSČ *<br>Stát *            | Olomouc<br>Chomoutov<br>78335<br>CZE Česká republika                                     |                                                                                 | ×                                                                                         | Nabídka<br>číselníku obcí                                                                                          | ]                                                                        |
| Vyplněr                                                                                                    | OK Sto<br><< Osoby s podile                                                             | m v žadatel Osoby<br>ka "Oso<br>s DIS Z A                                                | v obchodním vztahu >><br>by, v nich<br>by, v nich<br>vyodní stránk              | nž má žao<br>A seznam žádostí                                                             | Uioz<br>datel podíľ"<br>Přin<br>Sorávz<br>Nová žádost Kontakty                                                     | it žádost<br>ášený uživatel<br>artin Klouda<br>účtu Odhlásit<br>NÁPOVĚDA |
| Se žádostí je možné <b>libovolně</b> a d<br>"Podat žádost"), vytisknutou <b>pod</b> e<br>potřeby doplnění dat je potřeba kd<br>zamezíte případné ztrátě dat!                                                                                             | ppakovaně pracovat (<br>epíšete a odešlete na<br>ontaktovat správce ko                  | dokud je ve stavu "rv<br>a MMR spolu s ostatn<br>nkrétního vyhlášenéh                    | ozpracována", ve chvíli k<br>mi požadovanými dokume<br>o programu viz. Kontaktn | dy žádost <b>podáte</b> (na zák<br>inty, není možno na žádo<br>í údaje aplikace. Průběžný | ožce "Podání žádosti" kliknete na<br>vsti již cokoli měnit! V případě ch<br>ým <b>ukládáním</b> rozpracované žá    | a tlačítko<br>lyby nebo<br>dosti                                         |
| DETAIL ŽÁDOSTI<br>Základní údaje<br>Údaje o žadateli,<br>sídlo (tydlště) žadatele<br>Statut šrní žaštupci,<br>kontaktní osoby žadatele<br>Osoby jednající jménem žadatele<br>Osoby s podilem v žadateli                                                  | Osoby v nichž má ž<br>Osoby v nichž má žadatel<br>Seznam osob<br>Podl (%)<br>So 30,0000 | Zadatel podíl<br>podíl a výše tohoto podílu<br>Kód Právní forma<br>121 Akciová společnos | IČ         IČ zahran           t         74747474                               | iční DIČ Obchoc<br><u>Olma</u>                                                            | Pořadové číslo žádosti: <b>70363</b><br>Iní firma Adresa sídla<br>Olomouce, a.s. Chomoutov , 78<br>Chomoutov , Olo | Uložit žádost<br>335<br>mouc                                             |
| Osoby v nichž má žadatel podli<br>Osoby v obchodním vztahu s žadatelem<br>Lokalita akce<br>Specifické údaje<br>Termíny přípravy a realizace akce<br>Rozhodující projektové parametry<br>Investiční bilance<br>Vypracoval a schválil<br>Přílohy k žádosti | < Osoby s podile                                                                        | m v žadatel Osoby                                                                        | v obchodním vztahu >>                                                           |                                                                                           | U                                                                                                    | ložit žádost                                                             |

Osoby v obchodním vztahu s žadatelem – tichý společník, nevyplňují obce

| Zadání n                                                                                                    | ové osc                                                                                                    | oby v obcho                                                                                                    | dním vzt                     | tahu s ž                          | adatelem                                                                                                    |
|----------------------------------------------------------------------------------------------------|----------------------------------------------------------------------------------------------------|----------------------------------------------------------------------------------------------------|------------------------------|-----------------------------------|----------------------------------------------------------------------------------------------------|
| DETAIL ŽÁDOSTI                                                                                                    | Osoby v obchodní<br>Osoby, které jsou s žada<br>mezi nezávislými osoban                                                                                                    | <b>ím vztahu s žadatelem</b><br>atelem v obchodním vztahu a mají z jeh<br>mi v běžných obchodních vztazích         | o podnikání nebo jiné výděle | Pı<br>čné činnosti prospěch, kter | ořadové číslo žádosti: <b>70363</b><br>rý se liší od prospěchu, který by byl získán                                                 |
| Základní údaje<br>Údaje o žadateli,<br>sídlo (bydliště) žadatele<br>Statutární zástupci,<br>kontaktní osoby žadatele<br>Osoby jednající jménem žadatele<br>Osoby s podílem v žadatel<br>Osoby v nichž má žadatel podíl<br>Osoby v nichž má žadatel podíl<br>Osoby v obchodním vztahu s žadatelem<br>Lokalita akce<br>Specifické údaje<br>Termíny přípravy a realizace akce<br>Rozhodující projektové parametry<br>Investiční bilance<br>Vypracoval a schválil<br>Přílohy k žádosti<br>Tisk žádosti<br>Podání žádosti | Napr. Tichy společnik<br>Detail osoby<br>Státní příslušnost *<br>Právní forma *<br>IČ<br>Zahraniční IČ<br>DIČ<br>RČ<br>Datum narození<br>Obchodní jméno<br>Títul před jménem<br>Jméno<br>Příjmení<br>Titul za jménem | CZE Česká republika<br>113 Společnost komanditní<br>12121211<br>Tichý společnik, s.r.o.<br>Tichý společnik, s.r.o. |                              |                                   | Nabídka<br>číselníku<br>občanství<br>(sídla) a právní<br>formy<br>Název nebo<br>jméno tichého<br>společníka a<br>jeho IČ nebo<br>RČ |
|                                                                                                    | Ulice<br>Domovní číslo<br>Orientační číslo<br>Obec *<br>Část obce *<br>Městská část<br>PSČ *<br>Stát *<br>Popis<br>Pozn. Hvězdička ( * ) o                                                                           | Tichá<br>Tichá<br>23301<br>CZE Česká republika<br>cznačuje povinné položky.                                        |                              | 2                                 | Nabidka<br>šíselníku obcí                                                                                                    |
| Vyplněná zá                                                                                                    | áložka "                                                                                                    | Osoby v ob                                                                                                    | chodním                      | vztahu                            | s žadatelem"                                                                                                    |
|                                                                                                    | 12                                                                                                    |                                                                                                    |                              |                                   | VÁ ŽÁDOST KONTUTV NÁDOVĚDA                                                                                                    |

| DETAIL ŽÁDOSTI                                   | Osoby v obc<br>Osoby, které jsou<br>nezávislými osob | hodním vztahu<br>u s žadatelem v obc<br>ami v běžných obcł | u s žadatele<br>chodním vztahu<br>nodních vztazích | em<br>a mají z jeho j<br>n | odnikání | nebo jiné | výdělečné čin     | P<br>nosti prospěch, který       | přadové číslo žádost<br>se liší od prospěchu, | i: 70363 Uložit žá<br>který by byl získán m |
|--------------------------------------------------|------------------------------------------------------|------------------------------------------------------------|----------------------------------------------------|----------------------------|----------|-----------|-------------------|----------------------------------|-----------------------------------------------|---------------------------------------------|
|                                                  | Např. <b>Tichý spo</b> l                             | ečník 😡                                                    |                                                    |                            |          |           |                   |                                  |                                               |                                             |
| Základní údaje                                   |                                                      |                                                            |                                                    |                            |          |           |                   |                                  |                                               |                                             |
| Údaje o žadateli,<br>sídlo (bydliště) žadatele   | Seznam oso                                           | b                                                          |                                                    |                            |          |           |                   |                                  |                                               |                                             |
| Statutární zástupci,<br>kontaktní osoby žadatele | Kód                                                  | Právní forma                                               | IČ                                                 | IČ zahraniční              | DIČ      | RČ        | Datum<br>narození | Obchodní firma                   | Jméno a příjmení                              | Adresa trvalého<br>pobytu/sídla             |
| Osoby jednající jménem žadatele                  |                                                      | Společnost<br>komanditní                                   | 12121211                                           |                            |          |           |                   | <u>Tichý společník,</u><br>s r o |                                               | Tichá , 23301 Ticha                         |
| Dsoby s podílem v žadateli                       |                                                      | Komananan                                                  |                                                    |                            |          |           |                   | <u>58101</u>                     |                                               |                                             |
| Osoby v nichž má žadatel podíl                   | Nová osoba                                           |                                                            |                                                    |                            |          |           |                   |                                  |                                               |                                             |
| Osoby v obchodním vztahu s žadatelem             |                                                      |                                                            |                                                    |                            |          |           |                   |                                  |                                               |                                             |
| Lokalita akce                                    | << Osoby                                             | v nichž má žadatel                                         |                                                    | Lokalita akce              | >>       |           |                   |                                  |                                               | Uložit žádos                                |
| Specifické údaje                                 |                                                      |                                                            |                                                    |                            |          |           |                   |                                  |                                               |                                             |
| Termíny přípravy a realizace akce                |                                                      |                                                            |                                                    |                            |          |           |                   |                                  |                                               |                                             |
| Rozhodující projektové parametry                 |                                                      |                                                            |                                                    |                            |          |           |                   |                                  |                                               |                                             |
| Investiční bilance                               |                                                      |                                                            |                                                    |                            |          |           |                   |                                  |                                               |                                             |
| Yypracoval a schválil                            |                                                      |                                                            |                                                    |                            |          |           |                   |                                  |                                               |                                             |
| Přílohy k žádosti                                |                                                      |                                                            |                                                    |                            |          |           |                   |                                  |                                               |                                             |
| Tisk žádosti                                     |                                                      |                                                            |                                                    |                            |          |           |                   |                                  |                                               |                                             |
| Podání žádosti                                   |                                                      |                                                            |                                                    |                            |          |           |                   |                                  |                                               |                                             |

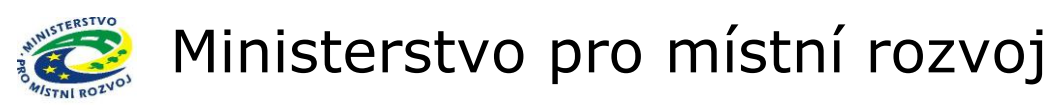

#### Lokalita akce

|                                                                                          |                                                                  | ÚVODNÍ STRÁNKA         | SEZNAM ŽÁDOSTÍ                                  | NOVÁ ŽÁDOST        | KONTAKTY        | NÁPOVĚD/     |
|------------------------------------------------------------------------------------------|------------------------------------------------------------------|------------------------|-------------------------------------------------|--------------------|-----------------|--------------|
| Se žádostí je možné <b>libovoln</b>                                                      | ě a opakovaně pracovat do té doby, než ji žadatel                | vytiskne, podepíše a o | dešle spolu s ostatni                           | ími požadovaným    | i podklady na I | IMR.         |
| DETAIL ŽÁDOSTI                                                                           | Lokalita akce                                                    | Název loka             | lity (okres),                                   | é číslo žádosti: n | ová žádost      | Uložit žádos |
| Základní údaje<br>Údaje o žadateli,<br>sídlo (bydliště) žadatele<br>Statutární zástupci, | Informace o lokalitě realizace akce                              | kde bu<br>realiz       | de akce<br>ována                                |                    |                 |              |
| Lokalita akce                                                                            | Území realizace akce * <b>Pozn.</b> Okres kde se nachází realizo | vaná akce              |                                                 |                    |                 |              |
| Termíny přípravy a realizace akce<br>Rozhodující projektové parametry                    | Pozn. Hvězdička ( * ) označuje povinné položky.                  |                        | <ul> <li>Přes číso</li> <li>vybrat o</li> </ul> | elník<br>okres     |                 |              |
| Investiční bilance<br>Vypracoval a schválil<br>Tisk žádosti                              | << Statutární zástupci, kont Specifické ú                        | daje >>                | realizace                                       | akce               | Uld             | ožit žádost  |

### Specifické údaje

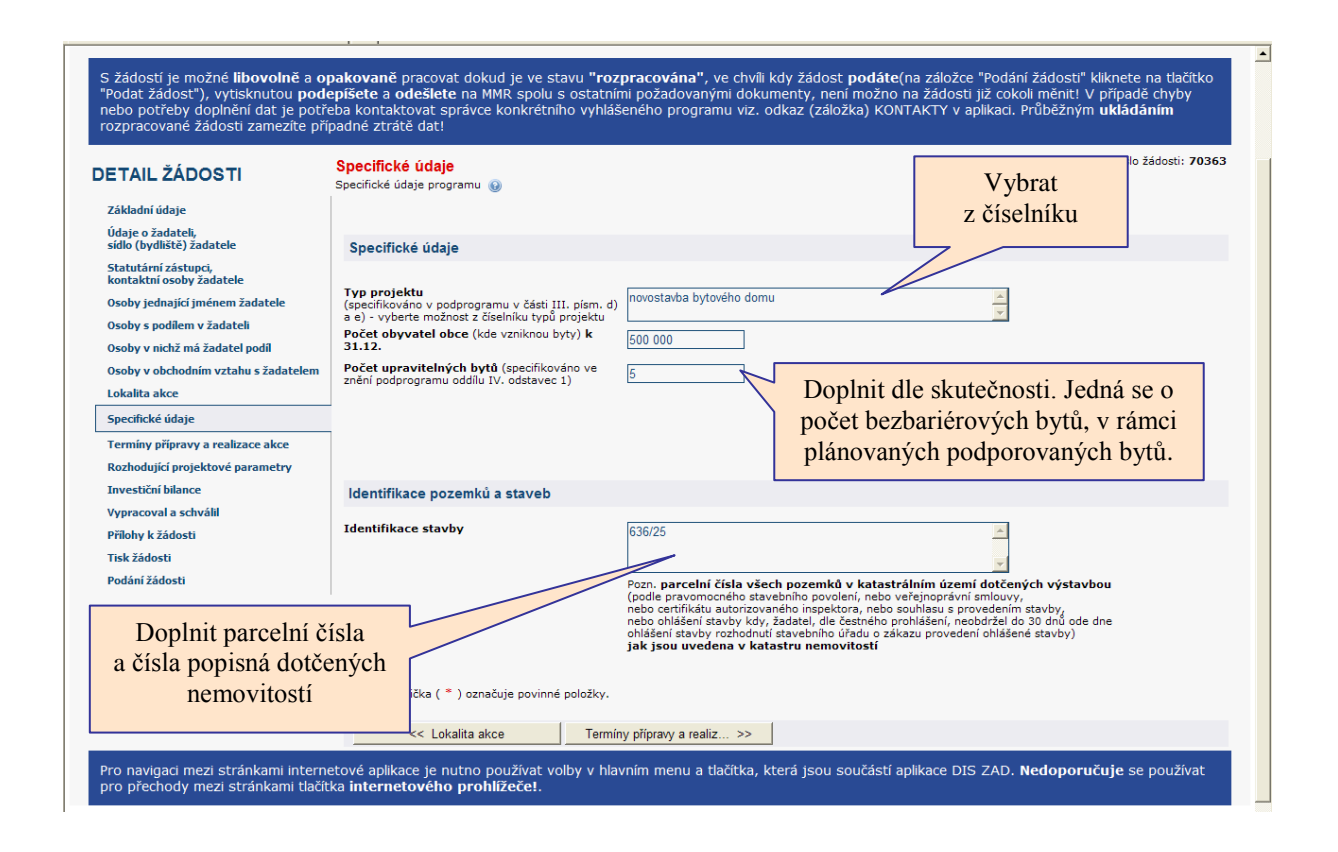

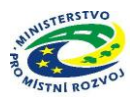

#### Detail číselníku "Typ projektu"

| FTAIL ŽÁDOSTI                                                                               | Specifické údaje Pořadové číslo žádosti: 6                                                                                                    | 63664 Uložit žádos |
|---------------------------------------------------------------------------------------------|----------------------------------------------------------------------------------------------------|--------------------|
|                                                                                             | Specifické údaje programu 🔞 Vybrat dle                                                                                                    |                    |
| Základní údaje                                                                              |                                                                                                    |                    |
| Údaje o žadateli,<br>sídlo (bydliště) žadatele                                              | Vyber z ciselniku typu projektu charakteru akce                                                                                                    |                    |
| Statutární zástupci,<br>kontaktní osoby žadatele                                            | Název                                                                                                    |                    |
| Lokalita akce                                                                               | 🙀 novostavba bytového domu                                                                                                    |                    |
| Specifické údaje                                                                            | 🙀 stavební úpravy, kterými vznikne nový byt z prostorů určených k jiným účelům než k bydlení                                                                                                    |                    |
| Termíny přípravy a realizace akce<br>Rozhodující projektové parametry<br>Investiční bilance | <ul> <li>nástavba nebo přístavba, pokud jí vznikne nový byt</li> <li>stavební úpravy bytového domu, ve kterém není žádný byt způsobilý k bydlení a k uzavření nájemní</li> <li>stoupě bytu, ze kterého vznikne vstupní byt</li> </ul> |                    |
|                                                                                             | 🙀 veřejná dražba bytu, ze kterého vznikne vstupní byt                                                                                                    |                    |

#### Termíny přípravy a realizace akce

| ETAIL ŽÁDOSTI                                    | Terminy připravy a realizace akce Pozn.vyplňte datum realizace akce         | Pořadové číslo žádosti: 7036 |
|--------------------------------------------------|-----------------------------------------------------------------------------|------------------------------|
|                                                  | <b>9</b>                                                                    |                              |
| Základní údaje                                   |                                                                             |                              |
| Údaje o žadateli,<br>sídlo (bydliště) žadatele   | Seznam záznamů harmonogramu                                                 |                              |
| Statutární zástupci,<br>kontaktní osoby žadatele | Kód řádku Název etapy Datum zahájení Datum ukončení                         |                              |
| Osoby jednající jménem žadatele                  | 2016 Realizace akce (projektu) stanovena poskytovatelem 9.5.2013 26.12.2014 |                              |
| Dsoby s podílem v žadateli                       | << Specifické údaje Rozhodujíči vyé pa >>                                   |                              |
| Osoby v nichž má žadatel podíl                   |                                                                             |                              |
| Osoby v obchodním vztahu s žadatelem             | Přes číselník zadat                                                         |                              |
| Lokalita akce                                    | TTES CISEIIIK Zauat                                                         |                              |
| Specifické údaje                                 | terminy akce                                                                |                              |
| Termíny přípravy a realizace akce                |                                                                             |                              |
| Rozhodující projektové parametry                 |                                                                             |                              |
| Investiční bilance                               |                                                                             |                              |
| Vypracoval a schválil                            |                                                                             |                              |
| Přílohy k žádosti                                |                                                                             |                              |
| Tisk žádosti                                     |                                                                             |                              |
| Podání žádosti                                   |                                                                             |                              |

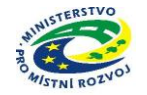

### Rozhodující projektové parametry

| Co žádostí je možná Bhoush                                       | ž o opolenově opogovst do té doku | ÚVODNÍ STRÁNKA                      | SEZNAM ŽÁDOSTÍ NOVÁ ŽÁDOS | F KONTAKTY NÁPOVĚD          |
|------------------------------------------------------------------|-----------------------------------|-------------------------------------|---------------------------|-----------------------------|
| ETAIL ŽÁDOSTI                                                    | Rozhodující projektové parametr   | y                                   | Pořadové číslo žádost     | i: nová žádost Uložit žádos |
| Základní údaje<br>Údaje o žadateli,<br>sídlo (bydliště) žadatele | Seznam parametrů akce             |                                     |                           |                             |
| Statutární zástupci,<br>kontaktní osoby žadatele                 | Název parametru                   | Měrná Hodnota parametru<br>jednotka |                           |                             |
| Lokalita akce                                                    | 🔗 Pečovatelský byt - PČB          | ks 0,000                            |                           |                             |
| Specifické údaje                                                 | Vstupní byt - VB                  | ks 0,000                            |                           |                             |
| Termíny přípravy a realizace akce                                |                                   |                                     |                           |                             |
| Rozhodující projektové parametry                                 | < Termíny při v a realiz          | Investiční bilance >>               |                           | Uložit žádost               |
| Investiční bilance                                               |                                   |                                     |                           |                             |
| Tisk žádosti                                                     |                                   |                                     |                           |                             |
|                                                                  |                                   |                                     |                           |                             |
| Číselník                                                         |                                   | 79                                  | dat nočet bytových        |                             |
|                                                                  | Zadat typ                         | bytu dle                            | du atala na litané ia     |                             |
| pro zadan                                                        | dotačního                         | je je                               | dhotek, na ktere je       |                             |
| parametrů a                                                      | kce                               | , ituiu                             | dotace žádána             |                             |

Detail parametru

| DETAIL ŽÁDOSTI                                                                                  | Rozhodující projektové parametry<br>Parametry projektu 😡 | Pořadové číslo žádosti: 63 |
|-------------------------------------------------------------------------------------------------|----------------------------------------------------------|----------------------------|
| Základní údaje<br>Údaje o žadateli,                                                             | Detail parametru - oprava záznamu                        |                            |
| siaio (bydiiste) zadatele<br>Statutární zástupci,<br>kontaktní osoby žadatele                   | Název parametru * Pečovatelský byt - PČB                 |                            |
| Lokalita akce                                                                                   | Měrná jednotka * ks                                      |                            |
| Specifické údaje                                                                                | Hodnota parametru * 2 000                                |                            |
| Termíny přípravy a realizace akce                                                               | Pozn. (počet)                                            |                            |
| Rozhodující projektové parametry<br>Investiční bilance<br>Vypracoval a schválil<br>Tisk žádosti | Pozn. Hvězdička (*) označuje povinné položky.            |                            |
|                                                                                                 | << Termíny přípravy a realiz, Investiční bilance >>      |                            |

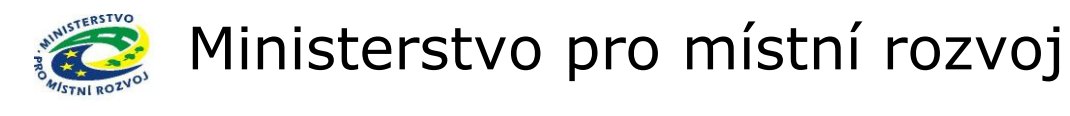

### Investiční bilance

| podklady na MMR.                                                | , ob          | akova                           | <b>ně</b> pracovat do té doby, než ji žadat                                                                             | el vytiskne, poo          | lepíše a odešle    | spolu s ostatnín                          | ni požadovanýr                   | ni                           |
|-----------------------------------------------------------------|---------------|---------------------------------|----------------------------------------------------------------------------------------------------|---------------------------|--------------------|-------------------------------------------|----------------------------------|------------------------------|
| In<br>DETAIL ŽÁDOSTI In<br>Po                                   | ives<br>ivest | tiční l<br>tiční bil<br>(částky | b <mark>ilance</mark><br>lance potřeb a zdrojů financování akce.<br><sup>,</sup> zadávejte v Kč na dvě desetinná místa, | částky v řádcícl          | Poi                | řadové číslo žádosti<br>musejí rovnat, at | : 63664 Ulo<br>by byla bilance v | žit žádost<br>/yrovnaná!!) 🚱 |
| Základní údaje                                                  |               |                                 |                                                                                                    |                           |                    |                                           |                                  |                              |
| Údaje o žadateli,<br>sídlo (bydliště) žadatele                  | Sez           | nam b                           | ilančních řádků                                                                                                    |                           |                    |                                           |                                  |                              |
| Statutární zástupci,<br>kontaktní osoby žadatele                |               | Kód<br>řádku                    | Název řádku                                                                                                    | Poskytnuto na rok<br>2009 | Žádáno na rok 2010 | Žádáno na rok 2011                        | Žádáno na rok 2012               | Celkem                       |
| Lokalita akce                                                   | 6             | 6011                            | Náklady dokumentace projektu                                                                                            | 0,00                      | 0,00               | 0,00                                      | 0,00                             | 0,00                         |
| Specifické údaje                                                | ø             | 6012                            | Náklady řízení přípravy a realizace<br>projektu                                                                         | 0,00                      | 0,00               | 0,00                                      | 0,00                             | 0,00                         |
| Parka duší s se islatnu s se se se se se se se se se se se se s |               | 601s                            | Náklady přípravy a zabezpečení projektu                                                                                 | 0,00                      | 0,00               | 0,00                                      | 0,00                             | 0,00                         |
| Rozilodujici projektove parametry                               | 6             | 6090                            | Náklady pořízení stavebních objektů                                                                                     | 0,00                      | 0,00               | 1 300 000,00                              | 0,00                             | 1 300 000,00                 |
| Investični bilance<br>Vypracoval a schválil                     | 6             | 6099                            | Jiné náklady stavební a technologické části<br>staveb                                                                   | 0,00                      | 0,00               | 0,00                                      | 0,00                             | 0,00                         |
|                                                                 |               | 609s                            | Náklady budov a staveb                                                                                                  | 0,00                      | 0,00               | 1 300 000,00                              | 0,00                             | 1 300 000,00                 |
| Přes číselníky                                                  | 6             | 6153                            | Náklady úplatného převodu budov a<br>staveb                                                                             | 0,00                      | 0,00               | 0,00                                      | 0,00                             | 0,00                         |
| doplnit finanční                                                |               | 615s                            | Ostatní náklady realizace projektu                                                                                      | 0,00                      | 0,00               | 0,00                                      | 0,00                             | 0,00                         |
| bilanci akce                                                    |               | 64ps                            | SOUHRN FINANČNÍCH POTŘEB PROJEKTU                                                                                       | 0,00                      | 0,00               | 1 300 000,00                              | 0,00                             | 1 300 000,00                 |
|                                                                 | 6             | 6570                            | VDS - rozpočet kapitoly správce programu                                                                                | 0,00                      | 0,00               | 1 200 000,00                              | 0,00                             | 1 200 000,00                 |
|                                                                 |               | 657s                            | Výdaje OSS a dotace ze státního rozpočtu<br>(VDS)                                                                       | 0,00                      | 0,00               | 1 200 000,00                              | 0,00                             | 1 200 000,00                 |
|                                                                 | 6             | 6679                            | Jiné než výše uvedené vlastní zdroje<br>účastníka programu                                                              | 0,00                      | 0,00               | 100 000,00                                | 0,00                             | 100 000,00                   |
|                                                                 |               | 667s                            | Vlastní zdroje účastníka programu (VZ)                                                                                  | 0,00                      | 0,00               | 100 000,00                                | 0,00                             | 100 000,00                   |
|                                                                 | 6             | 6690                            | Úvěry bez stát.záruky přijaté obcí, nebo<br>organizací jí zřízenou                                                      | 0,00                      | 0,00               | 0,00                                      | 0,00                             | 0,00                         |
|                                                                 |               | 669s                            | Úvěry poskytnuté bez státní záruky                                                                                      | 0,00                      | 0,00               | 0,00                                      | 0,00                             | 0,00                         |
|                                                                 |               | 69zs                            | SOUHRN FINANČNÍCH ZDROJŮ PROJEKTU                                                                                       | 0,00                      | 0,00               | 1 300 000,00                              | 0,00                             | 1 300 000,00                 |
|                                                                 |               |                                 |                                                                                                    |                           |                    |                                           |                                  |                              |
|                                                                 |               | << Roz                          | hodující projektové pa Vypracoval                                                                                       | a schválil >>             |                    |                                           |                                  | Uložit žádost                |

#### Detail číselníku bilance

|                                                                               | ÚVO                                                                        | DNÍ STRÁNKA       | SEZNAM ŽÁDOSTÍ        | NOVÁ ŽÁDOST                   | KONTAKTY      | NÁPOVĚDA      |
|-------------------------------------------------------------------------------|----------------------------------------------------------------------------|-------------------|-----------------------|-------------------------------|---------------|---------------|
| Se žádostí je možné <b>libovoln</b>                                           | <b>ě</b> a <b>opakovaně</b> pracovat do té doby, než ji žadatel vytiskn    | ie, podepíše a o  | dešle spolu s ostatn  | ími požadovaným               | i podklady na | MMR.          |
| DETAIL ŽÁDOSTI                                                                | Investiční bilance<br>Investiční bilance potřeb a zdrojů financování akce. |                   | Poř                   | adové číslo žádosti: <b>n</b> | ová žádost    | Uložit žádost |
|                                                                               | Pozn. (částky zadávejte v Kč na dvě desetinná místa, částky v i            | řádcích 64ps a 69 | 9zs se musejí rovnat, | aby byla bilance vy           | rovnaná!!) 😡  |               |
| Základní údaje<br>Údaje o žadateli.                                           | Detail bilančního řádku                                                    |                   |                       |                               |               |               |
| sídlo (bydliště) žadatele<br>Statutární zástupci,<br>kentsktej cesky žedatele | Kód řádku = 6090                                                           |                   |                       |                               |               |               |
| Lokalita akce                                                                 | Název řádku * Náklady pořízení stavebních objektů                          |                   | 4                     |                               |               |               |
| Specifické údaje                                                              | Poskytnuto na rok 2010                                                     |                   |                       |                               |               |               |
| Termíny přípravy a realizace akce                                             | Žádáno na rok 2011 *                                                       |                   |                       |                               |               |               |
| Rozhodující projektové parametry                                              | Žádáno na rok 2012                                                         |                   |                       |                               | 1             |               |
| Investiční bilance                                                            | Nidder er elle 2012                                                        | – Do              | oplnit částku         | v Kč dle                      |               |               |
| Vypracoval a schválil                                                         | Zadano na rok 2013                                                         |                   | /                     |                               |               |               |
| Tisk žádosti                                                                  |                                                                            | n                 | apovedy v ra          | тески                         |               |               |
|                                                                               | Pozn. Hvězdička ( * ) označuje povinné položky.                            |                   |                       |                               | J             |               |
|                                                                               | OK Storno                                                                  |                   |                       |                               |               |               |

| Nápověda:                                                                                                    |  |
|----------------------------------------------------------------------------------------------------|--|
| řádek 6011 – náklady na pořízení dokumentace pro územní a stavební řízení                                     |  |
| řádek 6012 - náklady na mandátní smlouvy na zastupování ve stavebním řízení, ve výkonu stavebního dozoru atd. |  |
| řádek 6090 - náklady na pořízení PB - výstavba nebo technické zhodnocení objektu                              |  |
| řádek 6153 – pořízení bytu – koupě, dražba nebo veřejná dražba                                                |  |
| =                                                                                                    |  |
| řádek 6570 – výše požadované dotace                                                                           |  |
| řádek 6679 – vlastní zdroje žadatele na financování spoluúčasti na realizaci akce                             |  |
| řádek 6690 – úvěry na dofinancování akce                                                                      |  |
|                                                                                                    |  |

### Vypracoval a schválil

| TAIL ŽÁDOSTI                                  | Vypracoval a schválil                                                                                                    | Pořadové číslo žádosti: nová žádost | Uložit žádo: |
|-----------------------------------------------|----------------------------------------------------------------------------------------------------|-------------------------------------|--------------|
| ákladní údaje                                 | Manage and the second second sec |                                     |              |
| Idaje o žadateli,<br>idlo (bydliště) žadatele | Vypracoval                                                                                                    |                                     |              |
| itatutární zástupci.                          | Vypracoval *                                                                                                    |                                     |              |
| ontaktní osoby žadatele                       | Telefon *                                                                                                    |                                     |              |
| okalita akce                                  |                                                                                                    |                                     |              |
| pecifické údaje                               | Schválil                                                                                                    | Doplnit údaie na záložce            |              |
| ermíny přípravy a realizace akce              |                                                                                                    | a přejít na Tick žádosti"           |              |
| ozhodujici projektové parametry               | Schválil *                                                                                                    | a prejit na "Tisk Zauosti           |              |
| nvestični bilance                             | Dne *                                                                                                    |                                     |              |

### Vložení příloh k žádosti

| MINISTERSTVO                                                                                                    |                                                                                                    | 2 1 1 2                                                                                | 600 F                                                                        |                                                                            |                                                                                                | Přihlášený uživat                                                                                           |
|----------------------------------------------------------------------------------------------------|----------------------------------------------------------------------------------------------------|----------------------------------------------------------------------------------------|------------------------------------------------------------------------------|----------------------------------------------------------------------------|------------------------------------------------------------------------------------------------|----------------------------------------------------------------------------------------------------|
| PRO MÍSTNÍ<br>ROZVOJ ČR                                                                                                    |                                                                                                    | DIS ZAL                                                                                |                                                                              |                                                                            |                                                                                                | Martin Klouda<br><u>Správa účtu</u> <u>Odh</u>                                                              |
|                                                                                                    |                                                                                                    |                                                                                        | ÚVODNÍ STRÁNKA                                                               | SEZNAM ŽÁDOSTÍ                                                             | NOVÁ ŽÁDOST                                                                                    | KONTAKTY NÁPOVĚ                                                                                             |
| Se žádosti je možné <b>libovolně</b> a<br>"Podat žádost"), vytisknutou <b>pod</b><br>nebo potřeby doplnění dat je potř<br>žádosti zamezíte případné ztrátě o | opakovaně pracovat do<br>epíšete a odešlete na<br>eba kontaktovat správc<br>dat!<br>Přílohy k žádosti | okud je ve stavu <b>"rozp</b><br>MMR spolu s ostatními<br>e konkrétního vyhlášer<br>11 | <b>racována"</b> , ve chvíli k<br>požadovanými dokum<br>ého programu viz. Ko | dy žádost <b>podáte</b> (r<br>enty, není možno na<br>ntaktní údaje aplikac | a záložce "Podání žá<br>žádosti již cokoli mě<br>e. Průběžným <b>uklád</b><br>Pořadové říslo ž | dosti" kliknete na tlačitk<br>initi V případě chyby<br>áním rozpracované<br>fádosti: <b>70363 Uložit</b> žé |
|                                                                                                    |                                                                                                    | odkaz na se                                                                            | znam povinn                                                                  | ych přiloh                                                                 |                                                                                                |                                                                                                    |
| )ETAIL ŽÁDOSTI                                                                                                    | Přílohy podle met                                                                                     | odického pokynu po<br>lohám žádosti naleznete v m                                      | dprogramu<br>etodickém pokynu na těch!                                       | to stránkách: <u>Přílohy k žá</u>                                          | dostem v metodickém po                                                                         | kynu MMR                                                                                                    |
| Základní údaje                                                                                                    |                                                                                                    |                                                                                        |                                                                              |                                                                            |                                                                                                |                                                                                                    |
| Údaje o žadateli,<br>sídlo (bydliště) žadatele                                                                                                    | Seznam příloh k žádo                                                                                  | osti<br>braženého v příloze je použi                                                   | ta standardní anlikace, nas                                                  | tavaná pro otavírání přícl                                                 | učných tvnů dokumentů                                                                          | V nřínadě že je třeha nřilož.                                                                               |
| Statutární zástupci,<br>kontaktní osoby žadatele                                                                                                    | dokument upravit, pak je                                                                              | nutno jej po provedení poža                                                            | dovaných úprav uložit na lo                                                  | kální disk a znovu vložit                                                  | do příslušné přílohy žádos                                                                     | sti.                                                                                                    |
| Osoby jednající jménem žadatele                                                                                                    | Název přiloh                                                                                          | у                                                                                      |                                                                              | kl                                                                         | iknout pro př                                                                                  | idání nové                                                                                                  |
| Osoby s podílem v žadateli                                                                                                    | ビ 🗙 🛃 <u>Investični</u>                                                                               | <u>záměr</u>                                                                           |                                                                              |                                                                            | nříloh                                                                                         | v                                                                                                    |
| Osoby v nichž má žadatel podíl<br>Osoby v obchodním vztahu s žadatelem                                                                                       | Nová příloha                                                                                          |                                                                                        |                                                                              |                                                                            | pinon                                                                                          | .9                                                                                                    |
| Lokalita akce                                                                                                    | << Vypracoval a                                                                                       | schválil Tis                                                                           | k žádosti >>                                                                 |                                                                            |                                                                                                | Uložit žádos                                                                                                |
| Specifické údaje                                                                                                    |                                                                                                    |                                                                                        |                                                                              |                                                                            |                                                                                                |                                                                                                    |
| Terminy pripravy a realizace akce                                                                                                    |                                                                                                    |                                                                                        |                                                                              |                                                                            |                                                                                                |                                                                                                    |
| Investiční bilance                                                                                                    |                                                                                                    |                                                                                        |                                                                              |                                                                            |                                                                                                |                                                                                                    |
| Yypracoval a schválil                                                                                                    |                                                                                                    |                                                                                        |                                                                              |                                                                            |                                                                                                |                                                                                                    |
| Přílohy k žádosti                                                                                                    | _                                                                                                    |                                                                                        |                                                                              |                                                                            |                                                                                                |                                                                                                    |
|                                                                                                    | 1                                                                                                    |                                                                                        |                                                                              |                                                                            |                                                                                                |                                                                                                    |
| Tisk žádosti                                                                                                    |                                                                                                    |                                                                                        |                                                                              |                                                                            |                                                                                                |                                                                                                    |

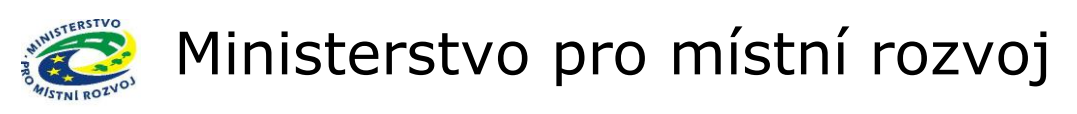

## Přidání přílohy

| MINISTERSTVO<br>PRO MISTNI<br>ROZVOJ ČR                                                                                                    | IS DIS ZAD                                                                                                    | Přihlášený uživatel<br>Martin Klouda<br>Správa účtu Odhlásit |
|----------------------------------------------------------------------------------------------------|----------------------------------------------------------------------------------------------------|--------------------------------------------------------------|
| Se žádostí je možné <b>libovolně</b> a o<br>tlačítko "Podat žádost"), vytisknut<br>chyby nebo potřeby doplnění dat j<br>rozpracované žádosti zamezite pří | UVODNI STRANKA SEZNAM ZADOSTI NOVA ZADOST KO<br>opakovaně pracovat dokud je ve stavu <b>"rozpracována"</b> , ve chvíli kdy žádost <b>podáte</b> (na záložce "Podání žádosti" i<br>ou <b>podepišete a odešlete</b> na MMR spolu s ostatními požadovanými dokumenty, není možno na žádosti již cokoli m<br>je potřeba kontaktovat správce konkrétního vyhlášeného programu viz. Kontaktní údaje aplikace. Průběžným <b>uklád</b><br>jpadné ztrátě dat! | NTAKTY NAPOVEDA<br>kliknete na<br>iěnit! V případě<br>áním   |
|                                                                                                    | Přilohy k žádosti Pořadové číslo žádosti: 7                                                                                                    | 0363 Uložit žádost                                           |
| DE TAIL 2ADOS IT                                                                                                    | Přílohy podle metodického pokynu podprogramu<br>Podrobnější informace k Přílohám žádosti naleznete v metodickém pokynu na těchto stránkách: <u>Přílohy k žádostem v metodickém pokynu MI</u>                                                                                                    | MR                                                           |
| Základní údaje<br>Údaje o žadatelu,<br>sídlo (bydlště) žadatele<br>Statutární zástupci,<br>kontaktní osoby Zádatele<br>Osoby jednající jménem žadatele    | Detail přilohy - založení nového záznamu       vepsat název p         Výběr uloženého dokumentu pro připojení k příloze provedete pomocí tlačitka 'Procházet'.       podle názvu v         Název přilohy *       metodickém podle                                                                                                    | řílohy<br>okynu                                              |
| Osoby s podílem v žadateli<br>Osoby v nichž má žadatel podíl<br>Osoby v obchodním vztahu s žadatelem<br>Lokalita akce<br>Specifické údaje                 | Popis                                                                                                    | ledat                                                        |
| Termíny přípravy a realizace akce<br>Rozhodující projektové parametry<br>Investiční bilance<br>Vypracoval a schválil<br>Přilohuk k žádosti                | Pozn. Hvězdička ( * ) označuje povinné položky.                                                                                                    |                                                              |
| Tisk žádosti<br>Podání žádosti                                                                                                    | < Vypracoval a schválil Tisk žádosti >>                                                                                                    | Uložit žádost                                                |

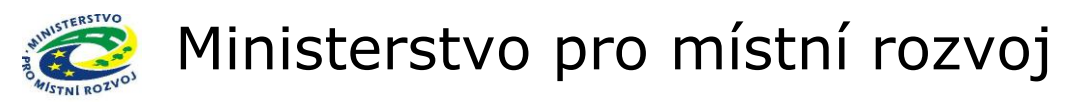

#### Tisk žádosti

Pro vytištění žádosti klikne uživatel v záložce "Tisk žádosti" na nabízenou šablonu žádosti a aplikace vygeneruje vyplněný formulář ve formátu \*.doc (MS Word). Vygenerovaný formulář žádosti nabídne aplikace ke stažení a uživatel ho může buď přímo otevřít, nebo případně uložit na svůj disk. Poté je třeba vygenerovaný formulář vytisknout a podepsat. Platné a rozhodující jsou pro správce programu údaje z listinné podoby žádosti, podepsané a doručené na MMR do termínu ukončení příjímání žádostí.

|                                                                                                    |                                                                                                    | ÚVODNÍ STRÁNKA                                                              | SEZNAM ŽÁDOSTÍ                                                              | NOVÁ ŽÁDOST                                                                | KONTAKTY                                             | NÁPOVĚDA                                    |
|----------------------------------------------------------------------------------------------------|----------------------------------------------------------------------------------------------------|-----------------------------------------------------------------------------|-----------------------------------------------------------------------------|----------------------------------------------------------------------------|------------------------------------------------------|---------------------------------------------|
| Se žádostí je možné <b>libovol</b> i                                                                                                    | <b>ě</b> a <b>opakovaně</b> pracovat do té doby, než ji žadatel                                                                                                    | vytiskne, podepíše a o                                                      | odešle spolu s ostatní                                                      | mi požadovanými                                                            | i podklady na I                                      | MR.                                         |
| DETAIL ŽÁDOSTI                                                                                                    | Tisk žádosti<br>Pozn. Vyplněnou a uloženou žádost je potřeba vytisknout.<br>Klikněte na šablanu žádost MMR ZAD 2011 117D514 VPB,<br>kliknutím na nabidnutou šablonu vygenerujte nový dokument,                                                                                                    | zvolte Otevřít a žádost vyti                                                | Pořa<br>skněte volbou v menu "So                                            | dové číslo žádosti: n<br>ubor" -> "Tisk". Vytis                            | ová žádost                                           | Uložit žádost<br>anou žádost                |
| Základní údaje<br>Údaje o žadateli,<br>sídlo (bydliště) žadatele<br>Statutární zástupci,<br>kontaktní osoby žadatele<br>Lokalita akce<br>Specifické údaje<br>Termíny připravy a realizace akce<br>Rozhodující projektové parametry<br>Investiční bilance<br>Vypracoval a schválil<br>Tisk žádosti | Seznam šablon dokumentů pro tisk žádosti Pro vytvoření dokumentu s údaji žádosti a následnému tisku upravit a vytisknout. Před vytvořením dokumentu pro tisk bude žádost autor vyplnitelných položkách žádosti Název šablony pro vytvoření dokumentu žádost  Xázev šablony pro vytvoření dokumentu žádost  Xázev šablony pro vytvoření dokumentu žádost  Xázev šablony pro vytvoření dokumentu žádost  Vypracoval a schválil | iádosti je třeba vybrat šabi<br>naticky uložena a násled<br>Otevřít<br>doku | lonu, dle které má být dok<br>dně bude provedená záv<br>t šablonu<br>umentu | ument generován. Vy<br>věrečná kontrola vl                                 | ytvořený dokume<br>ložených údajů v<br>Uli           | nt lze případně<br>v povinně<br>ožit žádost |
| And a second second                                                                                                    |                                                                                                    | ÚVODNÍ STRÁNKA                                                              | SEZNAM ŽÁDOSTÍ                                                              | NOVÁ ŽÁDOST                                                                | KONTAKTY                                             | NÁPOVĚD)                                    |
| Se žádostí je možné libovol<br>DETAIL ŽÁDOSTI                                                                                                    | ně a opakovaně pracovat do té doby, než ji žadate<br>Tisk žádosti<br>Pozn. Vyplněnou a uloženou žádost je potřeba vytisknout.<br>Klikněte na šelohou Žádost MMR ZAD 2011 117DS14 VPB,<br>kliknutím na nabidnutou šablonu vygenerujte nový dokument,<br>odešlete na MMR.                                                                                                    | vytiskne, podepíše a<br>zvolte Otevřít a žádost vy                          | odešle spolu s ostati<br>tiskněte volbou v menu "S                          | n <mark>ími požadovaný</mark><br>Pořadové číslo ž<br>Soubor" -> "Tisk". Vy | mi podklady na<br>ádosti: 63683<br>tisknutou a podes | MMR.<br>Uložit žádos<br>osanou žádost       |
| Základní údaje<br>Údaje o žadateli,<br>sídlo (bydliště) žadatele<br>Statutární zástupci,<br>kontaktín čosby žadatele<br>Lokalita akce                                                                                                    | Dokument žádosti byl vygenerován<br>V případě, že do pěti vteřin nedojde k automatickému staže<br>Zadost 117D51400 20101129.doc                                                                                                    | ní souboru žádosti, můžete                                                  | : jej stáhnout kliknutím na                                                 | níže uvedený název                                                         | souboru.                                             |                                             |
| Specifické údaje<br>Termíny přípravy a realizace akce                                                                                                    | Zpět                                                                                                    |                                                                             |                                                                             |                                                                            |                                                      |                                             |

**Upozornění:** Žádost vytiskněte a podepsanou se všemi povinnými přílohami odevzdejte na MMR. Potřebné informace k předkládání žádosti a specifikaci příloh naleznete v Metodickém pokynu.

#### Pokud budete žádost upravovat je nutné ji znovu vytisknout !!!

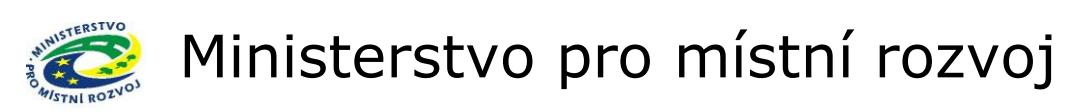

#### Podání žádosti – 1. krok

| MINISTERSTVO<br>PRO MÍSTNÍ<br>ROZVOJ ČR                                                                                                    | IS DIS                                                                                                    | ZAD                                                                                                    |                                                                                                    | Přihlášený uživatel<br>Martin Klouda<br>Správa účtu Odhlásit                                          |
|----------------------------------------------------------------------------------------------------|----------------------------------------------------------------------------------------------------|----------------------------------------------------------------------------------------------------|----------------------------------------------------------------------------------------------------|----------------------------------------------------------------------------------------------------|
| S žádostí je možné <b>libovolně</b> a og<br>"Podat žádost"), vytisknutou <b>pode</b><br>nebo potřeby doplnění dat je potře<br>rozpracované žádosti zamezíte příp                                                                                                    | <b>pakovaně</b> pracovat dokud je ve stav<br>s <b>píšete a odešlete</b> na MMR spolu s c<br>zba kontaktovat správce konkrétního<br>padné ztrátě dat! | ÚVODNÍ STRÁNKA<br>u <b>"rozpracována</b> ", ve chvili kdy žádos<br>statními požadovanými dokumenty, ne<br>vyhlášeného programu viz. odkaz (zák       | SEZNAM ŽÁDOSTÍ NOVÁ ŽÁDOS<br>st <b>podáte</b> (na záložce "Podání žáč<br>Iní možno na žádosti již cokoli mé<br>ožka) KONTAKTY v aplikaci. Průbi | T KONTAKTY NÁPOVĚDA<br>losti" kliknete na tlačítko<br>šnit! V případě chyby<br>šžným <b>ukládáním</b> |
| DETAIL ŽÁDOSTI                                                                                                    | Podání žádosti<br>Žádost o dotaci si pečlivě zkontro                                                                                                 | luite a poté kliknutím na tlačítko "Pod                                                                                                    | Pořadové číslo ž                                                                                                    | ádosti: 70363 Uložit žádost                                                                           |
| Základni údaje<br>Údaje o žadateli,<br>sídlo (bydliště) žadatele<br>Statutární zástupci,<br>kontaktni osoby zadatele<br>Osoby jednající jménem žadatele<br>Osoby s podilem v žadatel<br>Osoby v nichž má žadatel podil<br>Osoby v nichž má žadatel podil<br>Osoby v obchodním vztahu s žadatelem<br>Lokalita akce<br>Specifické údaje<br>Termíny přípravy a realizace akce<br>Rozhodující projektové parametry<br>Investiční bilance<br>Vypracoval a schválil<br>Přilohy k žádosti<br>Tisk žádosti<br>Podáni žádosti | Před podáním žádosti bude žádost au<br>položkách žádosti<br>Tisk žádos<br Tisk žádos<br ettové aplikace je nutno používat voll                       | tomaticky uložena a následně bude proved<br>Kliknutím se zobrazí p<br>(krok 2). V případě chy<br>v žádosti dojde k jejich<br>je doplnit a poté podán | ená závěrečná kontrola vložených ú<br>otvrzovací okno<br>/bějící údajů<br>a vypsání a je nutné<br>í zopakovat.                                  | dajů v povinně vyplnitelných<br>Uložit žádost                                                         |

### Podání žádosti – 2. krok

| MINISTERSTVO<br>PRO MÍSTNÍ<br>ROZVOJ ČR                                                                                                    | IS DIS ZAD                                                                                                    |                                                                                                    | Přihlášený uživatel<br><mark>Martin Klouda</mark><br><u>Správa účtu Odhlásit</u> |
|----------------------------------------------------------------------------------------------------|----------------------------------------------------------------------------------------------------|----------------------------------------------------------------------------------------------------|----------------------------------------------------------------------------------|
| S žádostí je možné <b>libovolně</b> a og<br>"Podat žádost"), vytisknutou <b>pod</b><br>nebo potřeby doplnění dat je potř<br>rozpracované žádosti zamezíte příj                                                                                                    | <b>pakovaně</b> pracovat dokud je ve stavu <b>"rozpracován</b><br><b>zpíšete a odešlete</b> na MMR spolu s ostatními požadov<br>eba kontaktovat správce konkrétního vyhlášeného pro<br>padné ztrátě dat!                                                                                                    | ÚVODNÍ STRÁNKA SEZNAM ŽÁDOSTÍ NOVÁ ŽÁDOST KO<br>1", ve chvíli kdy žádost <b>podáte</b> (na záložce "Podání žádosti"<br>anými dokumenty, není možno na žádosti již cokoli měnit! V<br>gramu viz. odkaz (záložka) KONTAKTY v aplikaci. Průběžným                                                       | ONTAKTY NÁPOVĚDA<br>diknete na tlačítko<br>případě chyby<br>ukládáním            |
| DETAIL ŽÁDOSTI                                                                                                    | Podání žádosti<br>Žádost o dotaci si pečlivě zkontrolujte a poté klikm                                                                                                    | Pořadové číslo žádosti:<br>utím na tlačítko "Podat žádost" potvrďte ukončení vkládáni                                                                                                    | 70363 Uložit žádost                                                              |
| Základní údaje<br>Údaje o žadately,<br>sidlo (bydliště) žadatele<br>Statutární zástupci,<br>kontaktíni osoby žadatele<br>Osoby jednající jménem žadatele<br>Osoby s podílem v žadatel<br>Osoby v okchž má žadatel podíl<br>Osoby v okchdním vztahu s žadatelem<br>Lokalita akce<br>Specifické údaje | Kliknutim na tlačitko "Ano" podáte žádost na MMR. Podá<br>jakékoli údaje v žádosti měnit‼! V připadě potřeby změny<br>programu za MMR víz. Kontaktni údaje aplikace.<br>Opravdu chcete podat žádost?<br>Ano totek v podat žádost?<br>Monaktní údaje správce programu 117D51400 - Podpora výsta<br>Jméno: Ing. Klouda Martin<br>Telefon: 224 861 168<br>Email: <u>klomar@mmr.cz</u> | ním žádosti souhlasite se všemi uvedenými údaji. Po podáni žádost<br>nebo doplněni dat žádosti po jejím podání, kontaktujte, prosím, pr<br>Po kliknutí na Ano bude žádost přev<br>do stavu Podáno a již nelze měnit.<br>V případě, že přesto potřebujete žád<br>opravit, kontaktujte správce progran | i již nebude možno<br>islušného správce<br>redena<br>ost<br>nu                   |
| Termíny přípravy a realizace akce<br>Rozhodující projektové parametry<br>Investiční bilance<br>Vypracoval a schválil<br>Přílohy k žádosti<br>Tisk žádosti                                                                                                    | << Tisk žádosti                                                                                                    | Kontakt na správce programu                                                                                                    | Uložit žádost                                                                    |
| Podání žádosti<br>Pro navigaci mezi stránkami interne                                                                                                    | stové aplikace je nutno používat volby v hlavním menu                                                                                                    | a tlačítka, která jsou součástí aplikace DIS ZAD. <b>Nedoporu</b>                                                                                                    | č <b>uje</b> se používat                                                         |

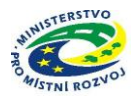

Náhled žádosti ve formátu MS WORD

### **ŽÁDOST O DOTACI MMR**

Podpora výstavby podporovaných bytů

Podprogram 117D51400

| 1.IDENTIFIKAČNÍ                               | ÚDAJE                                             |  |  |  |  |  |
|-----------------------------------------------|---------------------------------------------------|--|--|--|--|--|
| ROK:<br>(rok, na který je žádána<br>dotace)   | 2013 Pořadové číslo: 70363                        |  |  |  |  |  |
| DOTAČNÍ TITUL:                                | DT1                                               |  |  |  |  |  |
| NÁZEV AKCE:<br>(kde bude vznikat nový<br>byt) | B.j. 5 PB - PČB Pardubice                         |  |  |  |  |  |
| IDENTIFIKACE<br>STAVBY:                       | 636/25                                            |  |  |  |  |  |
| OKRES:                                        | CZ0532 Pardubice                                  |  |  |  |  |  |
| KRAJ:                                         | CZ053 Pardubický kraj                             |  |  |  |  |  |
| ÚDAJE O ŽADATELI:                             | -                                                 |  |  |  |  |  |
| Právní forma:                                 | Společnost s ručením omezeným                     |  |  |  |  |  |
| Název žadatele:                               | <b>GEODIS PRAHA s.r.o.</b><br>IČ: <b>60201011</b> |  |  |  |  |  |
| Sídlo žadatele:                               |                                                   |  |  |  |  |  |
| ulice:                                        | Táborská                                          |  |  |  |  |  |
| číslo popisné/orient.:                        | 940/31                                            |  |  |  |  |  |
| obec, část obce:                              | Praha, Nusle                                      |  |  |  |  |  |
| okres:                                        | Hlavní město Praha                                |  |  |  |  |  |
| PSČ:                                          | 140 00                                            |  |  |  |  |  |
| Statutární zástupce (fu                       | nkce): jednatel                                   |  |  |  |  |  |
| příjmení, jméno, titul:                       | Lustik Arnošt                                     |  |  |  |  |  |
| adresa:                                       | 742 85 Vřesina (okr. Ostrava-město)               |  |  |  |  |  |
| telefon:                                      | 606606606                                         |  |  |  |  |  |
| mobil:                                        |                                                   |  |  |  |  |  |
| fax:                                          |                                                   |  |  |  |  |  |
| e-mail:                                       | al@razdva.cz                                      |  |  |  |  |  |
| Kontaktní osoba (funko                        | ce): jednatel                                     |  |  |  |  |  |
| příjmení, jméno, titul:                       | Lustik Arnošt                                     |  |  |  |  |  |
| adresa:                                       | Pěkná 1, 742 85 Vřesina (okr. Ostrava-město)      |  |  |  |  |  |
| telefon:                                      | 606606606                                         |  |  |  |  |  |
| mobil:                                        |                                                   |  |  |  |  |  |
| fax:                                          |                                                   |  |  |  |  |  |
| e-mail:                                       | al@razdva.cz                                      |  |  |  |  |  |

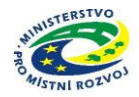

| 2.SPECIFICKÉ ÚDAJE:                                                                 |                          |  |  |  |  |
|-------------------------------------------------------------------------------------|--------------------------|--|--|--|--|
| Počet obyvatel obce (kde vzniknou byty) k 31.12.:                                   | 500000                   |  |  |  |  |
| Typ projektu:                                                                       | novostavba bytového domu |  |  |  |  |
| Počet upravitelných bytů (specifikováno ve znění podprogramu oddílu IV. Odstavec 1) | 5                        |  |  |  |  |

| 3. TERMÍNY PŘÍPRAVY A REALIZACE AKCE (dd.mm.rrrr): |            |            |  |  |  |
|----------------------------------------------------|------------|------------|--|--|--|
| Název etapy                                        | Zahájení   | Dokončení  |  |  |  |
| Realizace akce (projektu) stanovená poskytovatelem | 09.05.2013 | 26.12.2014 |  |  |  |

| 4.ROZHODUJÍCÍ PROJEKTOVÉ PARAMETRY: |                |                                                   |  |  |  |
|-------------------------------------|----------------|---------------------------------------------------|--|--|--|
| Název parametru                     | Měrná jednotka | Hodnota parametru<br>(zaokrouhleno na celé číslo) |  |  |  |
| Pečovatelský byt - PČB              | ks             | 5.000                                             |  |  |  |
| Vstupní byt - VB                    | ks             | 0.000                                             |  |  |  |

#### 5.INVESTIČNÍ BILANCE POTŘEB A ZDROJŮ FINANCOVÁNÍ AKCE

| v Kč na 2 desetinná místa |                                                   | Clust 2012 | Aktuální   | Plán | Plán | Hodnota ukazatele |
|---------------------------|---------------------------------------------------|------------|------------|------|------|-------------------|
| Kód<br>řádku              | Druhové členění                                   | SKUT. 2012 | 2013       | 2014 | 2015 | CELKEM            |
| 6090                      | Náklady pořízení stavebních objektů               | 0.00       | 3000000.00 | 0.00 | 0.00 | 300000.00         |
| 609s                      | Náklady budov a staveb                            | 0.00       | 3000000.00 | 0.00 | 0.00 | 300000.00         |
| 64ps                      | SOUHRN FINANČNÍCH POTŘEB<br>PROJEKTU              | 0.00       | 3000000.00 | 0.00 | 0.00 | 300000.00         |
| 6570                      | VDS - rozpočet kapitoly správce programu          | 0.00       | 3000000.00 | 0.00 | 0.00 | 300000.00         |
| 657s                      | Výdaje OSS a dotace ze státního rozpočtu<br>(VDS) | 0.00       | 3000000.00 | 0.00 | 0.00 | 300000.00         |
| 69zs                      | SOUHRN FINANČNÍCH ZDROJŮ<br>PROJEKTU              | 0.00       | 3000000.00 | 0.00 | 0.00 | 300000.00         |

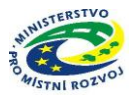

#### **6.IDENTIFIKACE OSOB:**

(Doplňující údaje k žadateli o dotaci podle zákona 218/2000 Sb. § 14 odstavec 3 písmeno e) a 218/2000 Sb. § 14 odstavec 4 písmeno j) )

#### 1. Osoby jednající jménem žadatele

| Statut.<br>orgán | RČ          | Datum<br>narození | Jméno a příjmení | Adresa trvalého pobytu                       |
|------------------|-------------|-------------------|------------------|----------------------------------------------|
| ano              | 560330/1159 | 30.03.1956        | Lustik Arnošt    | Pěkná 1, 742 85 Vřesina (okr. Ostrava-město) |

#### 2. Osoby s podílem v žadateli

| Právní<br>forma | IČ       | IČ<br>zahraniční | RČ | Datum<br>narození | Obchodní firma | Jméno a příjmení | Adresa trvalého pobytu |
|-----------------|----------|------------------|----|-------------------|----------------|------------------|------------------------|
| 112             | 00559709 |                  |    |                   | Geodis Brno,   |                  | Přízřenice, 619 00     |
|                 |          |                  |    |                   | s.r.o.         |                  | Přizřenice, Brno (okr. |
|                 |          |                  |    |                   |                |                  | Brno-město)            |

3. Právnické osoby, v nichž má žadatel podíl a výše tohoto podílu

|       |        | ,,, · · · · · · · · · · · · · · · · · |            |                |                        |
|-------|--------|---------------------------------------|------------|----------------|------------------------|
| Podíl | Právní | IČ                                    | IČ         | Obchodní firma | Adresa trvalého pobytu |
| (%)   | forma  |                                       | zahraniční |                |                        |

4. Osoby, které jsou s žadatelem v obchodním vztahu a mají z jeho podnikání nebo jiné výdělečné činnosti prospěch, který se liší od prospěchu, který by byl získán mezi nezávislými osobami v běžných obchodních vztazích

| Právní | IČ | IČ         | RČ | Datum    | Obchodní firma | Jméno a příjmení | Adresa trvalého |
|--------|----|------------|----|----------|----------------|------------------|-----------------|
| forma  |    | zahraniční |    | narození |                |                  | pobytu          |

Potvrzuji, že uvedené údaje jsou pravdivé.

| Vypracoval: Arnošt Lustik | Telefon: 606606606 | Podpis statutárního zástupce obce a otisk razítka: |
|---------------------------|--------------------|----------------------------------------------------|
|                           |                    |                                                    |
| Schválil: Arnošt Lustik   | Dne: 13.12.2012    |                                                    |